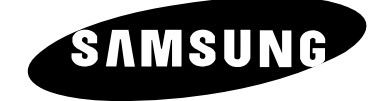

# LCD TV LS15E33C LS17E34C

# **Owner's Instructions**

Before operating the unit, please read this manual thoroughly, and retain it for future reference.

ON-SCREEN MENUS PC DISPLAY PICTURE IN PICTURE (PIP) TELETEXT

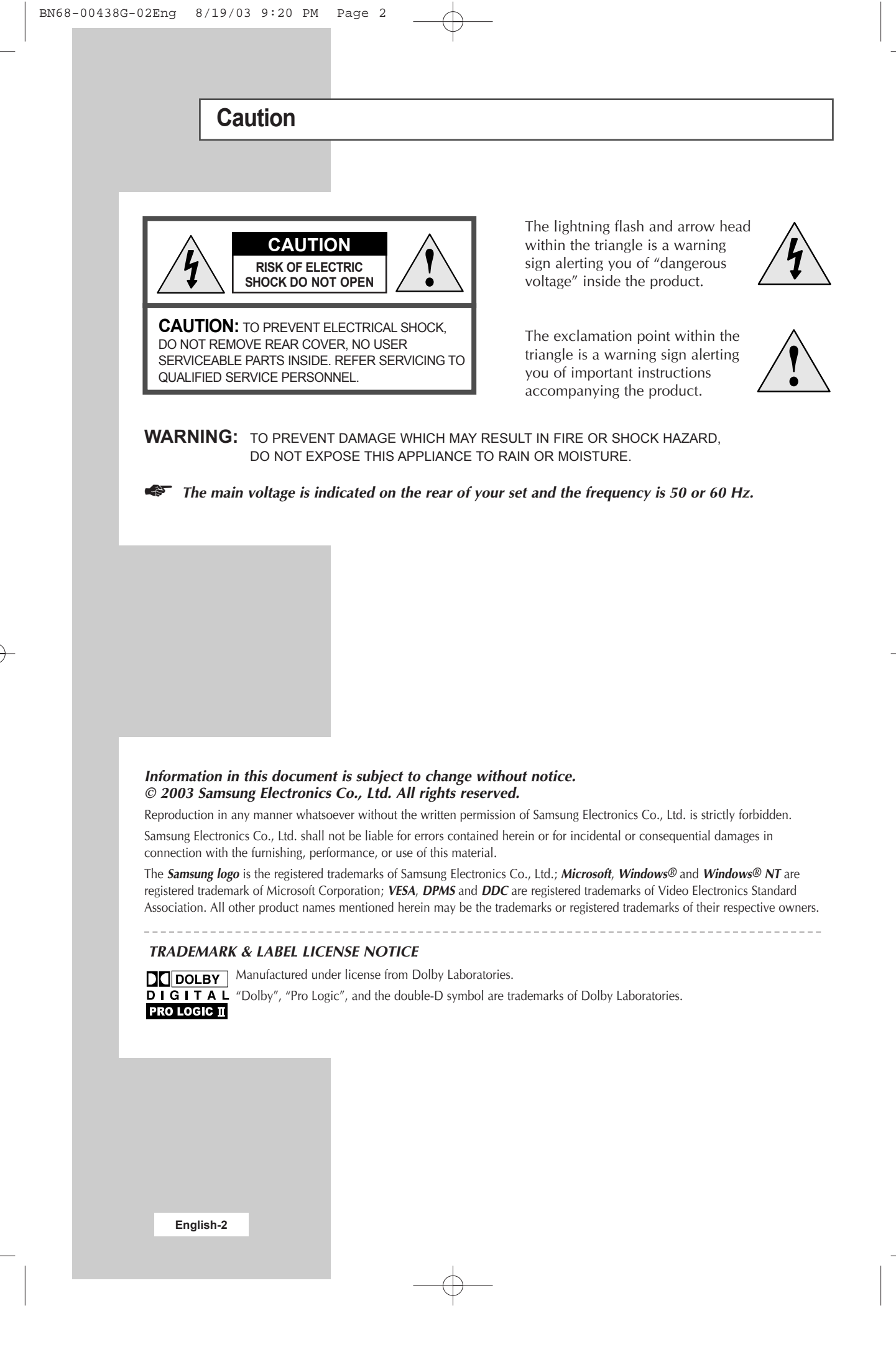

### **Safety Instructions**

#### These illustrations represent precautions concerning your TV.

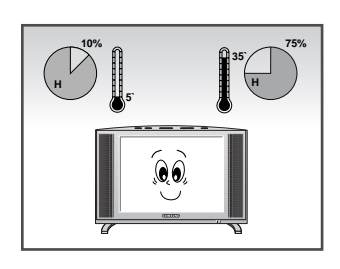

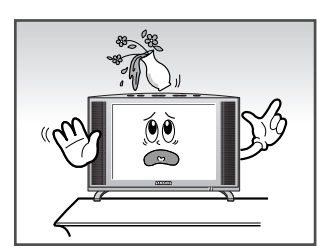

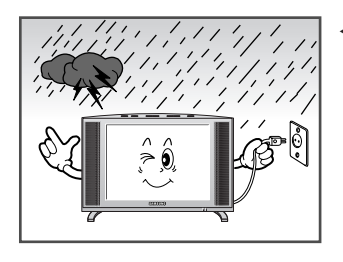

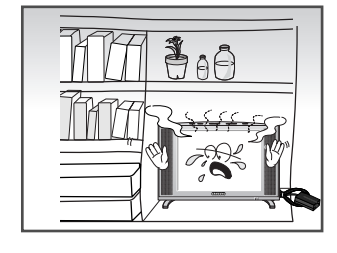

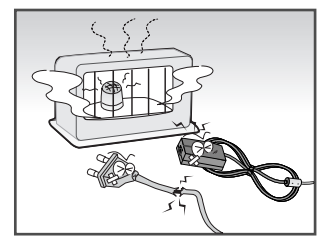

- Do not expose the TV to extreme temperature conditions or to extreme humidity conditions.
  - Do not expose the TV to direct sunlight.
- Do not expose the TV to any liquids.
  - If the TV is broken, do not try to repair it yourself. Contact qualified service personnel.
- During a storm conditions (especially when there is lightning) unplug the TV from the mains socket and aerial.
  - Keep all power adaptors apart. Possible fire hazard.
- Always keep the power adaptor in a well-ventilated area.
  - Remove and discard the plastic cover from the power adaptor before use. Possible fire hazard.
- Keep the power adaptor away from any other heater. Possible fire hazard.
- If the remote control is not used for a long ▶ period of time, remove the batteries and store it in a cool, dry place.

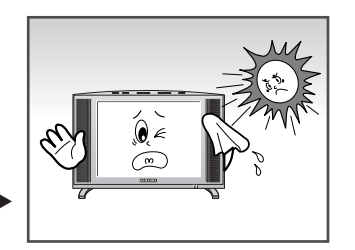

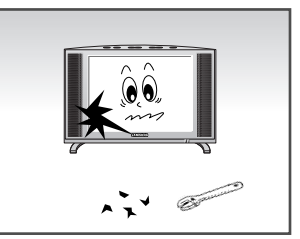

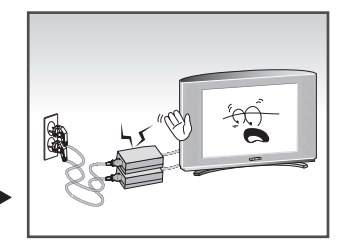

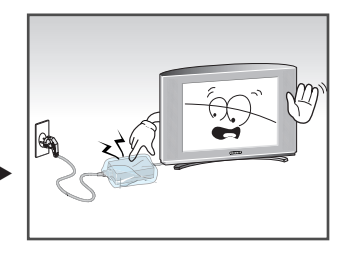

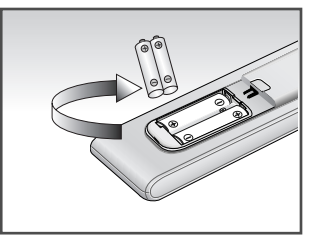

THIS DEVICE IS NOT FOR USE IN INDUSTRIAL ENVIRONMENTS

Please use a soft and dry cloth (not containing volatile matter) when you clean the TV.

# Contents (continued)

| IUK | EWORD                                                      |  |
|-----|------------------------------------------------------------|--|
|     | Caution                                                    |  |
| -   | Safety Instructions                                        |  |
| Con | INECTING AND PREPARING YOUR TV/Monitor                     |  |
|     | Viewing the Control Panel                                  |  |
|     | Viewing the Connection Panel                               |  |
|     | - Connecting an Aerial or Cable Television Network         |  |
|     | - Connecting DVD, VCR, or DTV Set-Top Box                  |  |
|     | – Connecting Computer                                      |  |
|     | – Connecting External A/V Devices                          |  |
|     | – Kensington Slot                                          |  |
|     | Viewing Pictures From External Sources                     |  |
|     | Inserting the Batteries in the Remote Control              |  |
|     | Viewing the Remote Control (All Functions Except Teletext) |  |
|     | Viewing the Remote Control (Teletext Functions)            |  |
|     | Switching On and Off                                       |  |
|     | Placing in Standby Mode                                    |  |
| -   | Becoming Familiar with the Remote Control                  |  |
| Set | TING THE CHANNELS                                          |  |
|     | Storing Channels Automatically                             |  |
|     | Sorting the Stored Channels                                |  |
|     | Storing Channels Manually                                  |  |
|     | Giving Channels Names                                      |  |
|     | Skipping Unwanted Channels                                 |  |
|     | Fine Tuning Channel Reception                              |  |
| Usu | IG THE VARIOUS FUNCTIONS (continued)                       |  |
|     | Changing the Picture Standard                              |  |
|     | Adjusting the Picture Settings                             |  |
|     | Selecting the Picture Format                               |  |
|     |                                                            |  |

# Contents

| ٠ | Using the Various Functions                                              |    |
|---|--------------------------------------------------------------------------|----|
|   | Changing the Sound Standard                                              | 24 |
|   | <ul> <li>Adjusting the Sound Settings</li> </ul>                         | 24 |
|   | Enjoying the Dolby Sound                                                 | 25 |
|   | <ul> <li>Selecting the Sound Mode</li> </ul>                             | 25 |
|   | <ul> <li>Viewing the Picture In Picture (PIP)</li> </ul>                 | 26 |
|   | Switching Off Automatically                                              | 27 |
|   | <ul> <li>Displaying Information</li> </ul>                               | 27 |
| • | Using the PC Functions                                                   |    |
|   | Setting up Your PC Softerware (Based on Windows 2000)                    | 28 |
|   | <ul> <li>Adjusting the Brightness and Contrast</li> </ul>                | 29 |
|   | <ul> <li>Adjusting the Image Quality</li> </ul>                          | 30 |
|   | Changing the Image Position                                              | 31 |
|   | <ul> <li>Adjusting the Color</li> </ul>                                  | 32 |
|   | <ul> <li>Initializing the Image Settings</li> </ul>                      | 33 |
|   | <ul> <li>Adjusting the PC Screen Automatically</li> </ul>                | 33 |
| ٠ | USING THE TELETEXT FEATURE                                               |    |
|   | Teletext Feature                                                         | 34 |
|   | <ul> <li>Displaying the Teletext Information</li> </ul>                  | 35 |
|   | <ul> <li>Selecting a Page by Number</li> </ul>                           | 36 |
|   | <ul> <li>Using FLOF to Select a Page</li> </ul>                          | 37 |
|   | Storing Teletext Pages                                                   | 37 |
| ٠ | RECOMMENDATIONS FOR USE                                                  |    |
|   | <ul> <li>Troubleshooting: Before Contacting Service Personnel</li> </ul> | 38 |
|   | Power Saver                                                              | 39 |
|   | <ul> <li>Technical and Environmental Specifications</li> </ul>           | 40 |
|   | <ul> <li>Display Modes</li> </ul>                                        | 41 |
|   | <ul> <li>Maintenance of Your Telelvision</li> </ul>                      | 42 |
|   | <ul> <li>How to assemble the TV set and stand base</li> </ul>            | 43 |
|   | <ul> <li>Installing the Wall Mount Kit</li> </ul>                        | 44 |

# Symbols

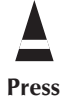

Important

>> Note

# Viewing the Control Panel

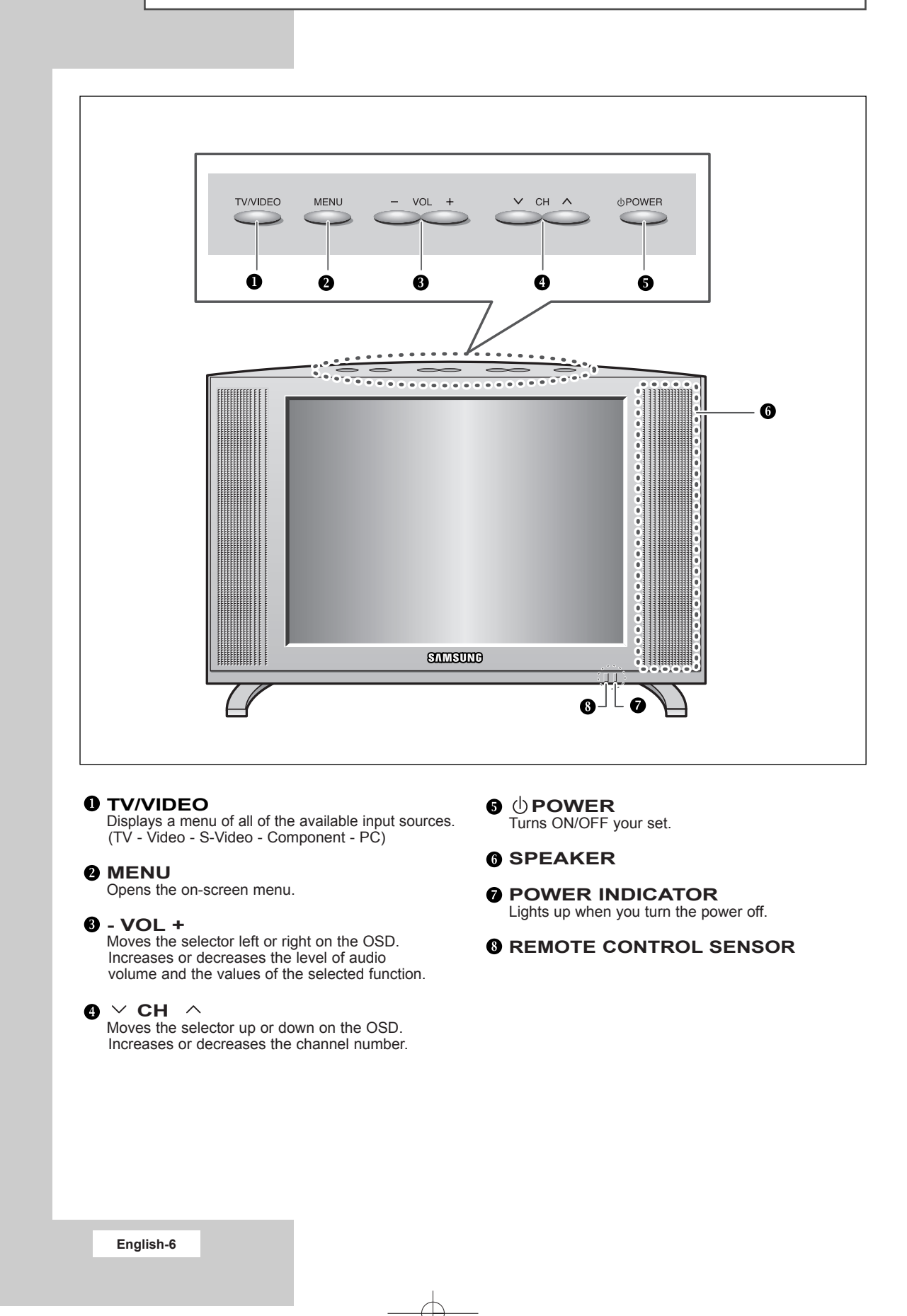

# Viewing the Connection Panel (continued)

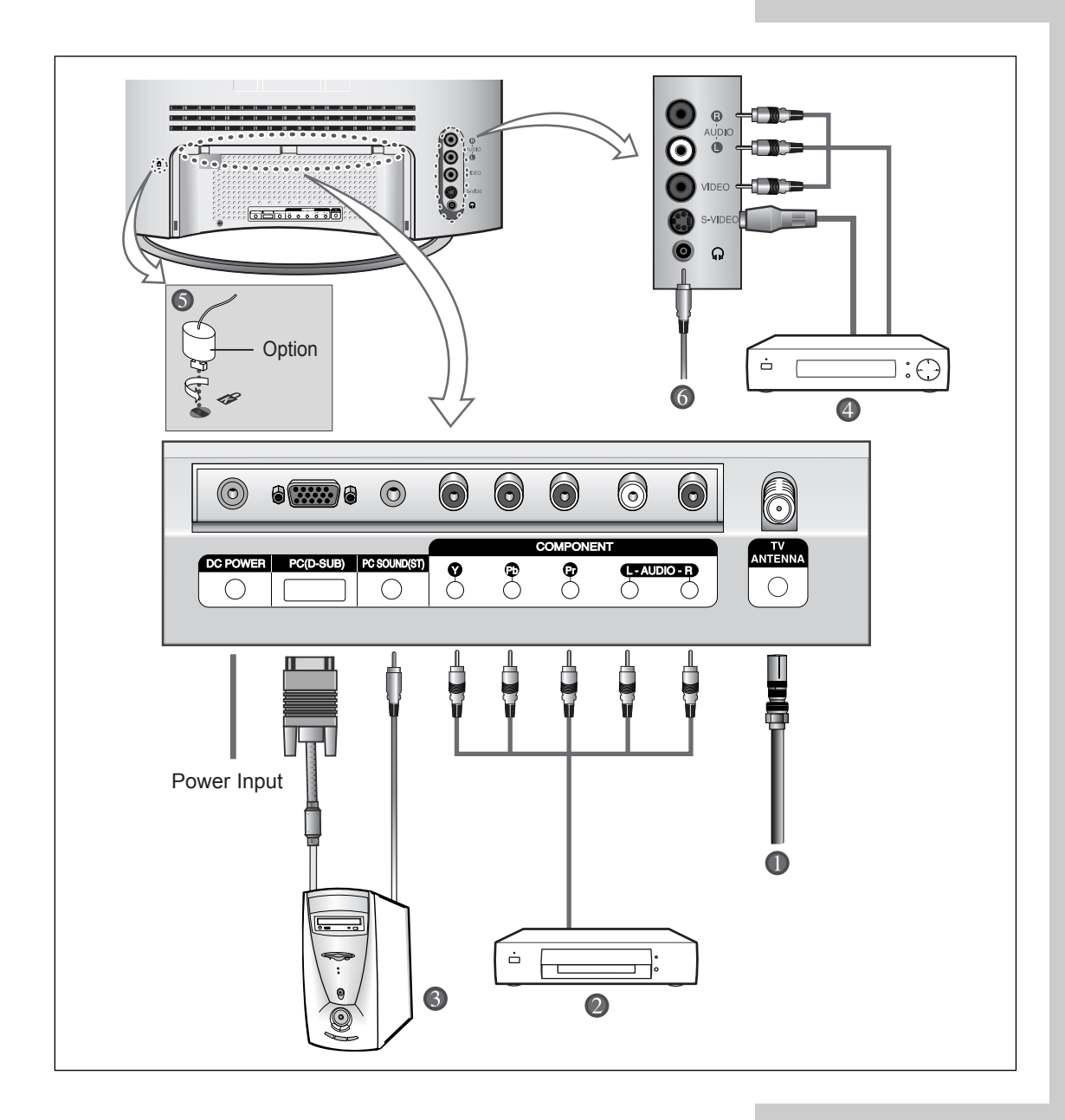

Ŧ

7

Whenever you connect an audio or video system to your set, ensure that <u>all</u> elements are switched <u>off</u>. Refer to the documentation supplied with your equipment for detailed connection instructions and associated safety precautions.

#### Viewing the Connection Panel (continued)

#### • Connecting an Aerial or Cable Television Network (depending on the model)

To view television channels correctly, a signal must be received by the set from one of the following sources: - An outdoor aerial

- A cable television network
- A satellite network

#### **2** Connecting DVD, VCR or DTV Set-Top Box

- Connect the RCA Cable to "AUDIO(L)" and "AUDIO(R)" on the rear of your set and the other end to "Audio Out" connector of the DVD, VCR, or DTV Set-Top Box.
- Connect the RCA Cable to "Y", "Pb", and "Pr" on the rear of your set and the other end to "Component Out" connector of the DVD, VCR, or DTV Set-Top Box.

#### **8** Connecting Computer

- Connect the 15 Pin D-SUB connector to the PC video connector.
- Connect the stereo audio cable to "Audio (ST)" on the rear of your set and the other end to "Audio Out" of the sound card on your computer.

#### > 15 Pin D-SUB connector

| 00000 | Pin | Separate H/V                  | Composite H/V                 |
|-------|-----|-------------------------------|-------------------------------|
|       | 1   | Red (R)                       | Red (R)                       |
|       | 2   | Green (G)                     | Green (G)                     |
|       | 3   | Blue (B)                      | Blue (B)                      |
|       | 4   | Grounding                     | Grounding                     |
|       | 5   | Grounding (DDC return)        | Grounding (DDC return)        |
|       | 6   | Grounding - Red (R)           | Grounding - Red (R)           |
|       | 7   | Grounding - Green (G)         | Grounding - Green (G)         |
|       | 8   | Grounding - Blue (B)          | Grounding - Blue (B)          |
|       | 9   | No connection                 | No connection                 |
|       | 10  | Grounding - Sync. / Self test | Grounding - Sync. / Self test |
|       | 11  | Grounding                     | Grounding                     |
|       | 12  | DDC - SDA (Date)              | DDC - SDA (Date)              |
|       | 13  | Horizontal Sync.              | Horizontal/Vertical Sync.     |
|       | 14  | Vertical Sync.                | Not used                      |
|       | 15  | DDC - SCL (Clock)             | DDC - SCL (Clock)             |
|       |     |                               |                               |

#### Viewing the Connection Panel (continued)

#### Onnecting External A/V Devices

- Connect RCA or S-VIDEO cable to an appropriate external A/V device such as VCR, DVD, or Camcorder.
   Connect RCA audio cables to "AUDIO (L)" and "AUDIO (R)" on the rear of your set and the other ends to corresponding audio out connectors on the A/V device.
- Headphone may be connected to the headphone output ( ) on the rear of your set. While the headphone is connected, the sound from the built-in speakers will be disabled.

#### **6** Kensington Slot

- This television has been designed to apply a burglarproof lock.

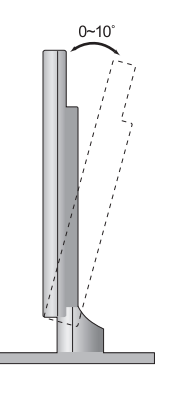

#### Retractable Stand

Tilt the screen until you feel comfortable. The maximum tilt angle is 10 degree to the backward direction. Please do not tilt the television other than specified range. Excessive force to tilt the television other than specified range may give permanent damage to the mechanical part of the stand.

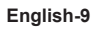

# **Viewing Pictures From External Sources**

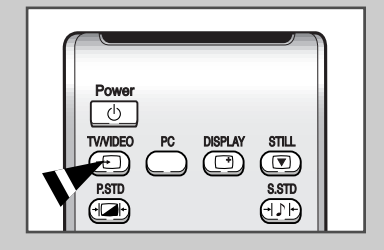

English-10

Once you have connected up your various audio and video systems, you can view the different sources by selecting the appropriate input.

- 1 Check that all the necessary connections have been made (refer to pages 8 and 9 for further details).
- 2 Switch your set on and if necessary, press the **TV/VIDEO** button repeatedly. The input sources are displayed in the following order:

TV — VIDEO — S-VIDEO — COMPONENT — PC

## Inserting the Batteries in the Remote Control

You must insert or replace the batteries in the remote control when you:

- Purchase your set
- Find that the remote control is no longer operating correctly
- 1 Remove the cover on the rear of the remote control by pressing the symbol downwards and then pulling firmly to remove it.
- **2** Insert two R03, UM4, "AAA" 1.5V or equivalent batteries taking care to respect the polarities:
  - + on the battery against + on the remote control
  - on the battery against on the remote control
- **3** Replace the cover by aligning it with the base of the remote control and pressing it back into place.

Do not mix battery types, i.e. alkaline and manganese.

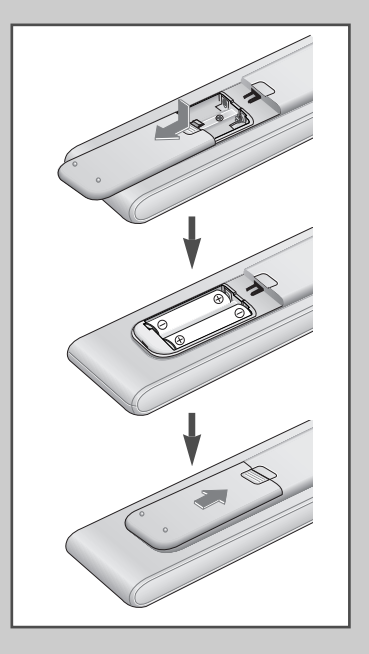

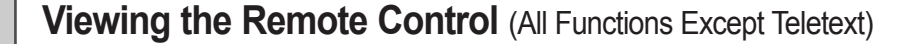

1/2

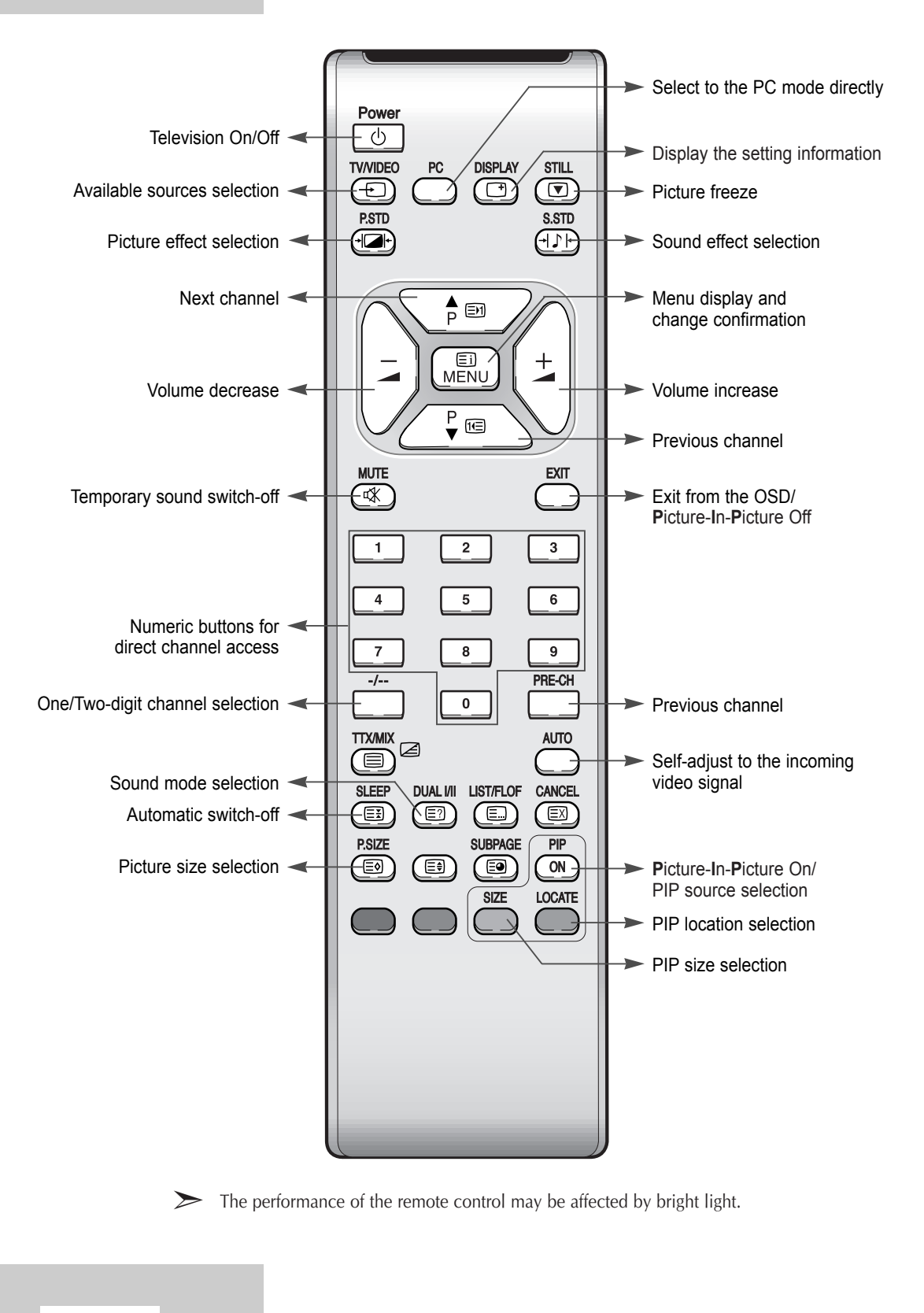

## Viewing the Remote Control (Teletext Functions)

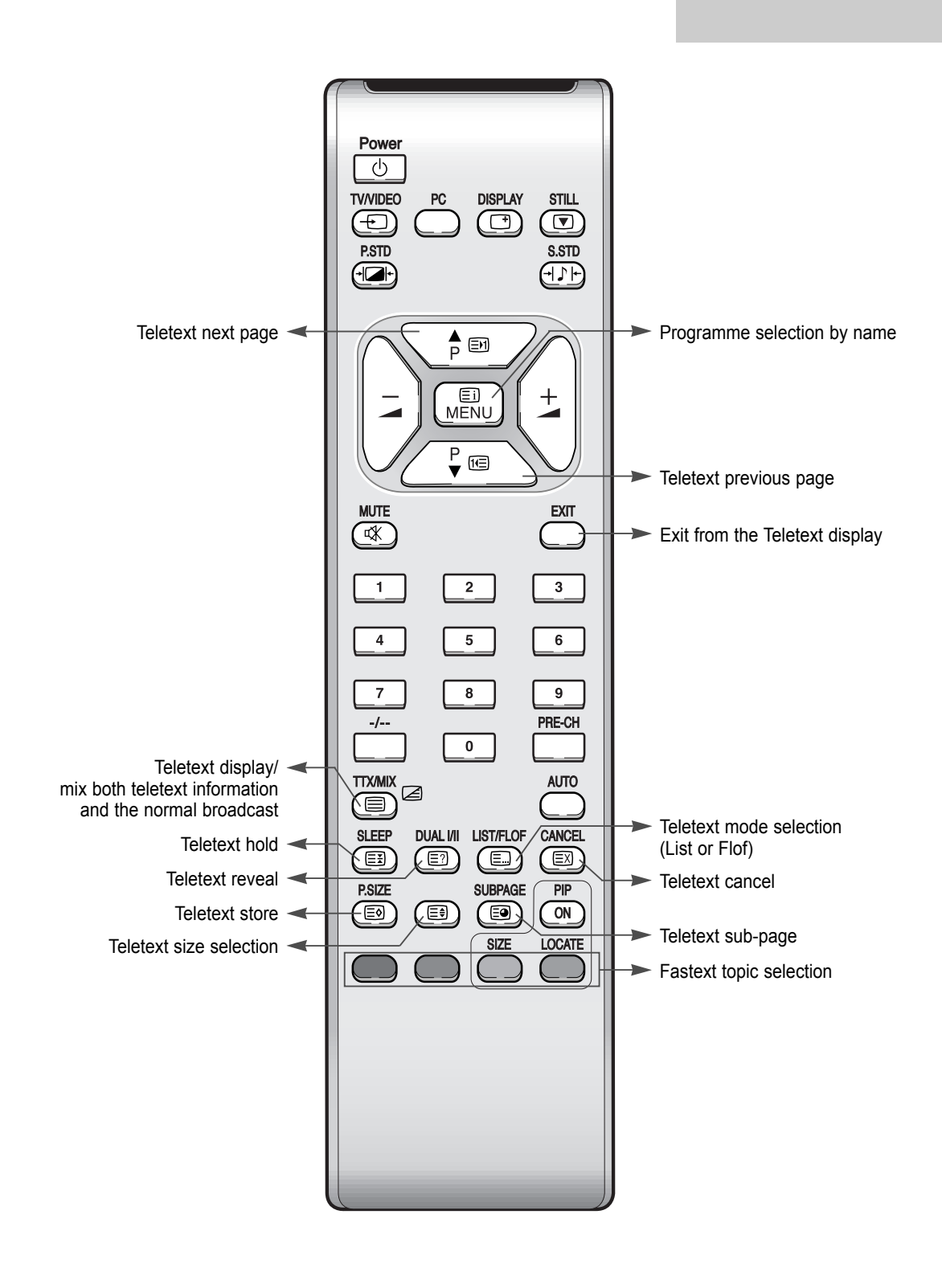

## Switching On and Off

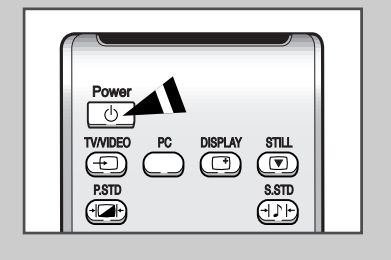

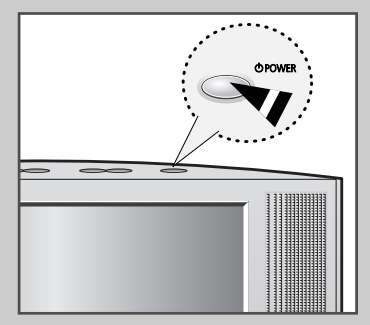

#### The mains lead is attached to the rear of your set.

1/4

| 1 | Plug the mains lead into an appropriate socket.         |                                                    |  |
|---|---------------------------------------------------------|----------------------------------------------------|--|
|   | <u>Result</u> :                                         | A Standby indicator lights off on the front panel. |  |
| 2 | Press the <b>Power</b> (()) button to switch on.        |                                                    |  |
| 3 | To switch off, press the <b>Power</b> (也) button again. |                                                    |  |

# Placing in Standby Mode

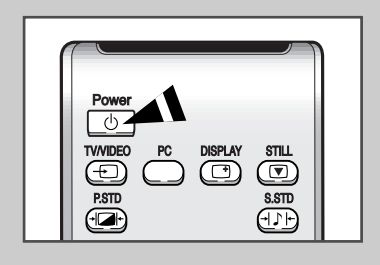

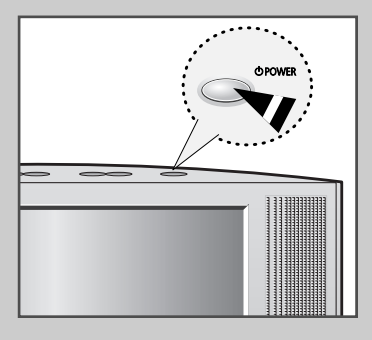

English-14

Your set can be placed in Standby mode, in order to reduce the power consumption.

The Standby mode can be useful when you wish to interrupt viewing temporarily (during a meal, for example).

- 1 Press the **Power** (也) button.
- 2 To switch back on, simply press the Power ( $\bigcirc$ ) button again or a numeric button.
  - Do not leave your set in Standby mode for long periods of time (when you are away on holiday, for example). Turn off by pressing the (<sup>(U)</sup>) button. It is best to unplug the set from the mains and aerial.

# **Becoming Familiar with the Remote Control**

The remote control is used mainly to:

- Change channels and adjust the volume
- Set up your set using the on-screen menu system

The following table presents the most frequently used buttons and their functions.

| Button | Viewing Function                                                                                                    | Menu Function                                                                                                    |
|--------|----------------------------------------------------------------------------------------------------|----------------------------------------------------------------------------------------------------|
| P      | Used to display the next stored channel.                                                                                                    | Used to select the previous menu option.                                                                                                    |
| P<br>▼ | Used to display the previous stored channel.                                                                                                | Used to select the next menu option.                                                                                                    |
| PRE-CH | Used to switch repeatedly b displayed. ( <b>PRE-CH</b> ; Previo                                                                             | etween the last two channels<br>us Channel)                                                                                                    |
| • to • | Used to display the correspo                                                                                                    | nding channels.                                                                                                    |
| -/     | Used to select a channel numbered ten or over.<br>Press this button, and the "" symbol is displayed.<br>Enter the two-digit channel number. |                                                                                                    |
|        | Used to decrease the volume.                                                                                                    | <ul> <li>Used to</li> <li>Display a submenu containing selections for the current menu option.</li> <li>Search forwards manually for channels</li> <li>Reduce a menu option value.</li> </ul>    |
| +      | Used to increase the volume.                                                                                                    | <ul> <li>Used to</li> <li>Display a submenu containing selections for the current menu option.</li> <li>Search backwards manually for channels</li> <li>Increase a menu option value.</li> </ul> |
| MUTE   | Used to switch the sound off                                                                                                    | temporarily.                                                                                                    |
|        | To turn the sound back on, press this button again, or press the - or + button.                                                             |                                                                                                    |
| MENU   | Used to display the on-screen menu system.                                                                                                  | Used to return to the previous menu or normal viewing.                                                                                                    |
| EXIT   | Used to exit from the menu system and return to normal viewing directly.                                                                    |                                                                                                    |

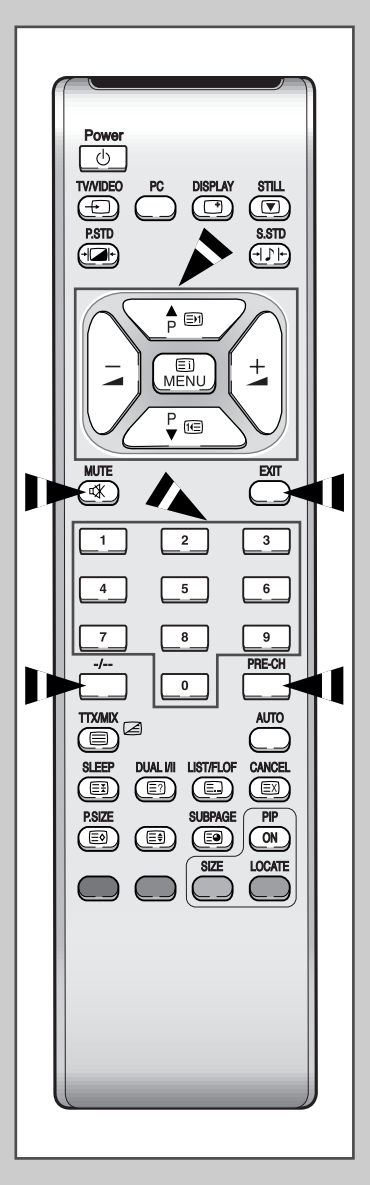

# **Storing Channels Automatically**

| PSTD<br>PSTD<br>PSTD |
|----------------------------------------------------------------------------------------------------|
| Auto store         Auto store         Manual store         Name         Add/Erase         Fine tune         Channel sort         Channel sort                                                                                                    |
| Country < ASIA W/EUROPE ><br>Search >                                                                                                    |
| Country 		ASIA W/EUROPE<br>Search                                                                                                    |
| <pre>◆Select ±Enter ⅢExit Search Program P1 Frequency 43MHz Band VHF-L 3% ⅢExit</pre>                                                                                                    |
| English-16                                                                                                    |

You can scan for the frequency ranges available to you (and availability depends on your country). Automatically allocated programme numbers may not correspond to actual or desired programme numbers. However you can sort numbers manually and clear any channels you do not wish to watch.

| 1 | Press the <b>MENU</b> button.                                                                                                    |  |  |
|---|----------------------------------------------------------------------------------------------------|--|--|
|   | Result: The main menu is displayed.                                                                                                    |  |  |
| 2 | Press the <b>P</b> ▼ or <b>P</b> ▲ button to select the <b>Channel</b> .                                                                                                    |  |  |
|   | Result: The options available in the <b>Channel</b> group are displayed.                                                                                                    |  |  |
| 3 | Press the <i>-</i> or <i>+</i> button.                                                                                                    |  |  |
|   | Result: The Auto store is selected.                                                                                                    |  |  |
| 4 | Press the - or + button again.                                                                                                    |  |  |
|   | Result: The options available in the Auto store group are displayed with the Country is selected.                                                                                                    |  |  |
| 5 | Select your country by pressing the — or — + button repeatedly.<br>The following countries are available:<br>ASIA W/EUROPE – CIS E/EUROPE – CHINA – HONGKONG U/K<br>– AUSTRALIA – NZ/INDONESIA – SOUTH AFRICA – AMERICA.                                                                                                    |  |  |
| 6 | Press the $PV$ or $PA$ button to select the search,<br>and then press the $-$ or $-$ + button.                                                                                                    |  |  |
|   | Result: The search will end automatically. Channels are sorted and stored in an order which reflects their position in the frequency range, (with lowest first and highest last). The programme originally selected is then displayed.                                                                                                  |  |  |
|   | > To stop the search before it has finished, press the <b>EXIT</b> button.                                                                                                    |  |  |
| 7 | <ul> <li>When the channels have been stored, you can:</li> <li>Change channels</li> <li>Sort them in the order required (refer to page 17)</li> <li>Assign a name to the stored channels (refer to page 20)</li> <li>Clear a channel (refer to page 21)</li> <li>Fine tune channel reception if necessary (refer to page 21)</li> </ul> |  |  |
|   |                                                                                                    |  |  |

## Sorting the Stored Channels

You can exchange the numbers of two channels, in order to:

- Modify the numeric order in which the channels have been automatically stored.
- Give easily remembered numbers to the channels that you watch most often.
- 1 Press the **MENU** button.
  - Result: The main menu is displayed.
- 2 Press the P▼ or P▲ button to select the Channel.
  - <u>Result</u>: The options available in the Channel group are displayed.
- 3 Press the or + button.
- 4 Press the PV or P▲ button to select the Channel sort. Press the *→*- or *→*+ button.
  - <u>Result</u>: The options available in the Channel sort group are displayed with the From is selected.
- Select the channel number that you wish to change by pressing the or + button repeatedly.
- 6 Press the P▼ or P▲ button to select the To. Select the new number by which you wish to identify the channel by pressing the - or - + button repeatedly.
- 7 Press the PV or PA button to select the store. Select the or to confirm the exchange of channel numbers by pressing the - or - + button.
  - <u>Result</u>: The selected channel is exchanged with the one previously stored to the chosen number.
- 8 For all the channels to move to the required channel numbers, repeat steps 5 to 7 after select the From by pressing the P▼ or P▲ button.

| ň             | C                  | hannel |
|---------------|--------------------|--------|
|               | Auto store         | •      |
| ₽<br>₽        | Manual store       | •      |
|               | Name               | •      |
| CH            | Add/Erase          | •      |
|               | Fine tune          | •      |
|               | Channel sort       |        |
| PC            |                    |        |
| <b>\$</b> Sel | ect <u>±</u> Enter | ⅢExit  |
|               |                    |        |

|        |        | Cl    | hannel |  |
|--------|--------|-------|--------|--|
|        | From   | P1 -  |        |  |
| ₽<br>1 | То     | P     |        |  |
| CH     | Store  | ?     |        |  |
|        |        |       |        |  |
| PC     |        |       |        |  |
| Sel    | ect ±A | djust | MExit  |  |

|                                                                                                    |        |       | Channel |  |
|----------------------------------------------------------------------------------------------------|--------|-------|---------|--|
|                                                                                                    | From   | Pl    |         |  |
| a fair a fair a | То     | ₽3    |         |  |
| ĊĦ                                                                                                    | Store  | ?     |         |  |
|                                                                                                    |        |       |         |  |
| <b>\$</b> Sel                                                                                                    | ect ±A | Adjus | t Exit  |  |

|                  |                 |        | Channel |
|------------------|-----------------|--------|---------|
|                  | From            | P3     |         |
| 眘                | То              | Pl     |         |
| È                | Store           | OK     |         |
| - <u>Th</u>      |                 |        |         |
| PC               |                 |        |         |
| <pre>\$Sel</pre> | .ect <u>±</u> 1 | Adjust | Exit    |

## **Storing Channels Manually**

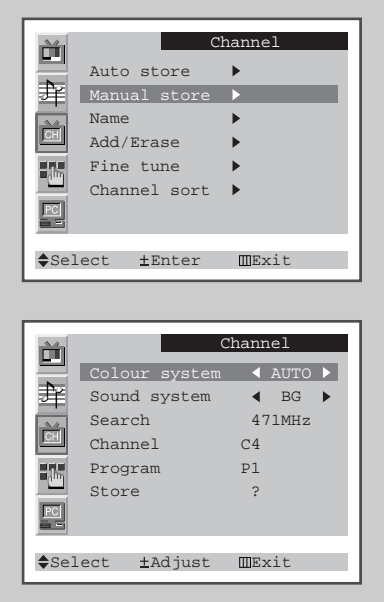

| <b>M</b> | C                   | hannel        |
|----------|---------------------|---------------|
|          | Colour system       | ◀ AUTO ►      |
| 暃        | Sound system        | ◀ BG ▶        |
|          | Search              | 471MHz        |
| CH       | Channel             | C4            |
| 36       | Program             | Pl            |
|          | Store               | ?             |
| 멸        |                     |               |
|          |                     |               |
| ♣Sel     | ect <u>±</u> Adjust | <b>m</b> Exit |

English-18

You can store up to 100 channels, including those received via cable networks. When storing channels manually, you can choose:

- Whether or not to store each of the channels found
- The programme number of each stored channel which you wish to identify

| 1 | Press the <b>MENU</b> button.          |                                                                                                    |
|---|----------------------------------------|----------------------------------------------------------------------------------------------------|
|   | <u>Result</u> :                        | The main menu is displayed.                                                                                                   |
| 2 | Press the                              | P▼ or P▲ button to select the Channel.                                                                                        |
|   | <u>Result</u> :                        | The options available in the Channel group are displayed.                                                                     |
| 3 | Press the                              | ✓ - or ✓ + button.                                                                                                    |
| 4 | Press the<br>Press the                 | P▼ or P▲ button to select the Manual store.<br>— or — + button.                                                               |
|   | <u>Result</u> :                        | The options available in the Manual store group are displayed with the Colour system is selected.                             |
| 5 | If necessa pressing th                 | ry, indicate the broadcasting standard required by<br>ne                                                                      |
|   | <u>Result</u> :                        | The color standards are displayed in the following order:                                                                     |
|   |                                        | AUTO - PAL - SECAM - NT4.43 - NT3.58.                                                                                         |
| 6 | Press the<br>Indicate th<br>button rep | P▼ or P▲ button to select the sound system.<br>e sound standard required by pressing the <i>→</i> - or <i>→</i> +<br>eatedly. |
|   | <u>Result</u> :                        | The sound standards are displayed in the following order:                                                                     |
|   |                                        | BG - DK - I - M.                                                                                                    |

(continued)

## BN68-00438G-01Eng-AS15CO 6/17/03 1:48 PM Page 18

#### **Storing Channels Manually**

7 If you know the channel number to be stored, press the P♥ or P▲ button to select the Channel. Indicate the required number by pressing the *→* - or *→* + button.

If you do not know the channel numbers, press the P▼ or P▲ button to select the search. Start the search by pressing the *→*- or *→*+ button.

- Result: The tuner scans the frequency range until the first channel or the channel that you selected is received on your screen.
- 8 To assign a programme number to a channel, select the Program by pressing the PV or P▲ button. Press the — - or — + button to find the correct number.
- 9 Press the PV or PA button to select the store.
   Select the ork by pressing the → or →+ button.
   Result: The channel and associated programme number are
  - stored.
- 10 Repeat Steps 7 to 9 for each channel to be stored.

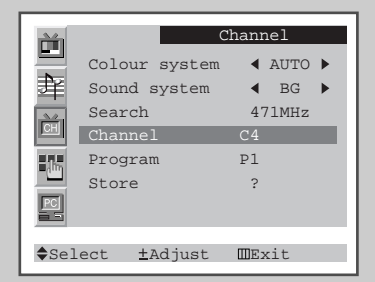

|                  | C                    | Channel  |
|------------------|----------------------|----------|
|                  | Colour system        | ◀ AUTO ▶ |
| 聓                | Sound system         | ◀ BG ►   |
| 22               | Search               | 471MHz   |
| CH               | Channel              | C4       |
|                  | Program              | P1       |
|                  | Store                | ?        |
| PC               |                      |          |
|                  |                      |          |
| <pre>\$Sel</pre> | .ect <u>±</u> Adjust | ⅢExit    |

|                  |       | C               | hannel   |
|------------------|-------|-----------------|----------|
|                  | Colou | ur system       | ◀ AUTO ▶ |
| 逢                | Sound | l system        | ◀ BG ►   |
|                  | Searc | ch              | 471MHz   |
| CH               | Chanr | nel             | C4       |
| -15              | Prog  | ram             | P1       |
|                  | Store | 9               | ?        |
|                  |       |                 |          |
|                  |       |                 |          |
| <pre>\$Sel</pre> | ect   | <u>±</u> Adjust | ∭Exit    |

|               | C                   | hannel   |
|---------------|---------------------|----------|
|               | Colour system       | ◀ AUTO ▶ |
| 章             | Sound system        | ◀ BG ►   |
|               | Search              | 471MHz   |
|               | Channel             | C4       |
|               | Program             | Pl       |
|               | Store               | OK       |
| 멸             |                     |          |
| <b>\$</b> Sel | ect <u>±</u> Adjust | MExit    |

# **Giving Channels Names**

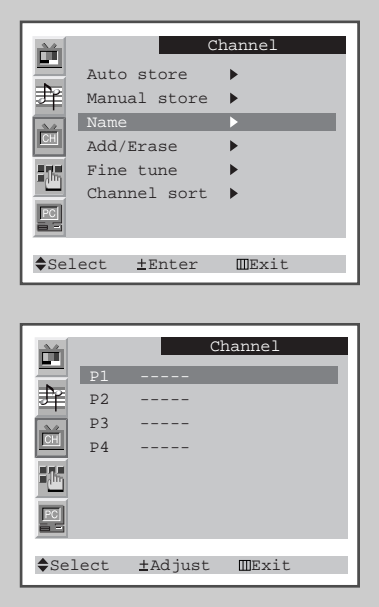

|                  | C                  | hannel |
|------------------|--------------------|--------|
|                  | Auto store         | •      |
| 幸                | Manual store       | •      |
|                  | Name               |        |
| CH               | Add/Erase          | •      |
| -15              | Fine tune          | •      |
|                  | Channel sort       | •      |
| PC               |                    |        |
|                  |                    |        |
| <pre>\$Sel</pre> | ect <u>±</u> Enter | ⅢExit  |

If channel name information is broadcast when you store the channels either manually or automatically, the names are assigned to the channels directly. You can however change these names or assign new names as required.

| 1 | Press the <b>MENU</b> button.                                                                                                    |  |
|---|----------------------------------------------------------------------------------------------------|--|
|   | Result: The main menu is displayed.                                                                                                    |  |
| 2 | Press the $\mathbf{P}\mathbf{\nabla}$ or $\mathbf{P}\mathbf{A}$ button to select the Channel.                                                                          |  |
|   | Result: The options available in the Channel group are displayed.                                                                                                    |  |
| 3 | Press the - or + button.                                                                                                    |  |
| 4 | Press the <b>P</b> ▼ or <b>P</b> ▲ button to select the <b>Name</b> .<br>Press the <b>→</b> - or <b>→</b> + button.                                                    |  |
|   | Result: The current channels are displayed.                                                                                                    |  |
| 5 | If necessary, select the channel to be assigned to a new name by pressing the $\mathbf{P} \mathbf{\nabla}$ or $\mathbf{P} \mathbf{A}$ button.                          |  |
| 6 | Press the — - or — + button.                                                                                                    |  |
| 7 | Press the $PV$ or $PA$ button to select a letter (A~Z), a number(0~9) or a symbol (–, space). Move on the previous or next letter by pressing the $-$ or $-$ + button. |  |
| 8 | Repeat Steps ${f 5}$ to ${f 7}$ for each channel to be assigned to a new name.                                                                                         |  |

## **Skipping Unwanted Channels**

You can exclude the channels you chosen from the channels you scanned. When you scan through the stored channels, those you have chosen to skip are not displayed.

2/2

All channels that you do not specifically choose to skip are displayed during scanning.

| 1 | Press the <b>MENU</b> button.<br><u>Result</u> : The main menu is displayed.                                                                                |
|---|----------------------------------------------------------------------------------------------------|
| 2 | Press the <b>P</b> ▼ or <b>P</b> ▲ button to select the <b>Channel</b> .<br><u>Result</u> : The options available in the <b>Channel</b> group are displayed |
| 3 | Press the - or + button.                                                                                                    |
| 4 | Press the <b>P</b> ▼ or <b>P</b> ▲ button to select the <b>Add/Erase</b> .<br>Press the <b>→</b> - or <b>→</b> + button.                                    |
|   | Result: The stored channels are displayed.                                                                                                    |
| 5 | Press the $\mathbf{P} \nabla$ or $\mathbf{P} \blacktriangle$ button to select the channel to add or erase.                                                  |

- If necessary, select the Added or Erased by pressing the or + button.
- 6 Repeat Step 5 for each channel to be added or erased.

|      | Channel                         |  |
|------|---------------------------------|--|
|      | Auto store 🕨                    |  |
| - P  | Manual store 🕨                  |  |
|      | Name 🕨                          |  |
| СН   | Add/Erase 🕨                     |  |
| -115 | Fine tune 🕨                     |  |
|      | Channel sort 🕨                  |  |
| 몓    |                                 |  |
|      |                                 |  |
| Sel  | ect <u>±</u> Enter <b>E</b> xit |  |

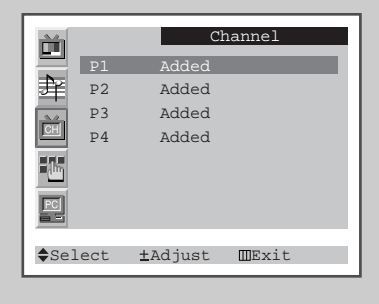

|               |      | Cł              | lannel |
|---------------|------|-----------------|--------|
|               | P1   | Erased          |        |
| 幸             | P2   | Added           |        |
|               | P3   | Added           |        |
| CH            | P4   | Added           |        |
|               |      |                 |        |
|               |      |                 |        |
| <b>\$</b> Sel | .ect | <u>±</u> Adjust | ∭Exit  |

# **Fine Tuning Channel Reception**

If the reception is clear, you do not have to fine-tune the channel, as this is done automatically during the search and store operation. If however the signal is weak or distorted, you may have to fine-tune the channel manually.

| 1 | Press the MENU button.                                                                                   |  |
|---|----------------------------------------------------------------------------------------------------|--|
|   | Result: The main menu is displayed.                                                                      |  |
| 2 | Press the <b>P</b> ▼ or <b>P</b> ▲ button.                                                               |  |
|   | <u>Result</u> : The options available in the Channel group are displayed.                                |  |
| 3 | Press the - or + button.                                                                                 |  |
| 4 | Press the $\mathbf{P}\mathbf{V}$ or $\mathbf{P}\mathbf{A}$ button to select the Fine tune.               |  |
| 5 | Obtain a sharp and clear picture and good sound quality by pressing the <i>—</i> - or <i>—</i> + button. |  |

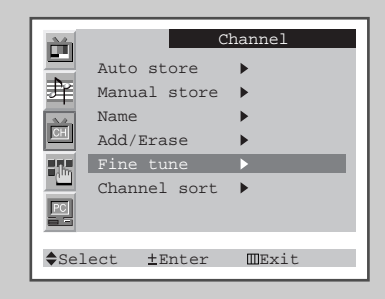

| Fine tune |               |
|-----------|---------------|
|           | + 1           |
| ±Adjust   | <u>∭</u> Exit |
|           |               |

## **Changing the Picture Standard**

22

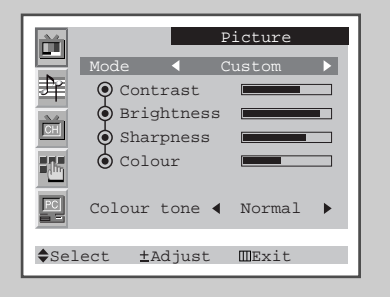

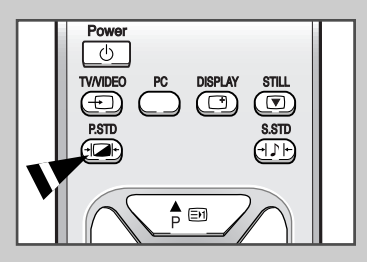

You can select the type of picture which best corresponds to your viewing requirements.

- Press the MENU button. <u>Result</u>: The main menu is displayed.
   Press the PV or P▲ button to select the Picture. <u>Result</u>: The options available in the Picture group are displayed.
   Press the - or + button.
  - Result: The Mode is selected.
- Select the required picture effect by pressing the -or + button repeatedly.
   The following picture effects are available:
  - Dynamic Standard Movie Custom.
  - You can also set these options simply by pressing the **P.STD** (Picture Standard) button.
  - On the Picture menu, if you change the Contrast, Brightness, Sharpness, Color settings, the Custom is selected automatically.

## **Adjusting the Picture Settings**

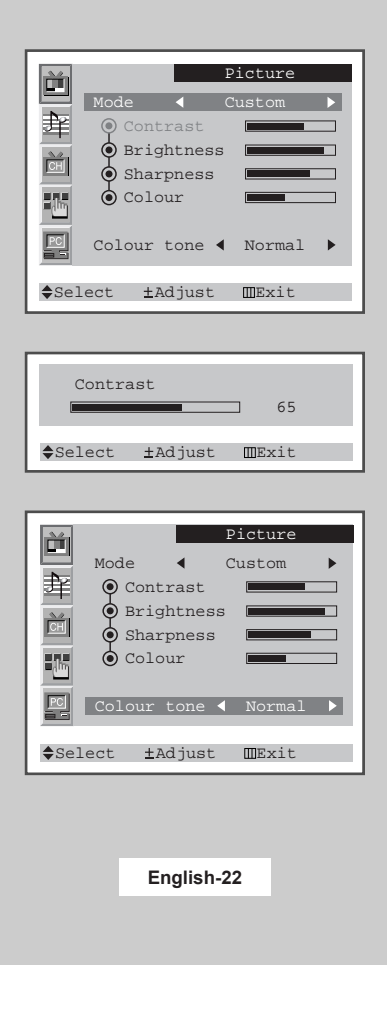

#### Your set has several settings which allow you to control picture quality.

| 1 | Press the <b>MENU</b> button.<br><u>Result</u> : The main menu is displayed.                                                                                                    |
|---|----------------------------------------------------------------------------------------------------|
| 2 | Press the <b>P</b> ▼ or <b>P</b> ▲ button to select the <b>Picture</b> .<br><u>Result</u> : The options available in the <b>Picture</b> group are displayed.                                    |
| 3 | Press the - or + button.                                                                                                    |
| 4 | Select the option (Contrast, Brightness, Sharpness, Colour) to be adjusted by pressing the PV or P▲ button.<br>Press the — - or — + button.<br><u>Result</u> : The horizontal bar is displayed. |
| 5 | Press the - or + button to reach the required setting.                                                                                                    |
| 6 | Press the $P \lor$ or $P \blacktriangle$ button to select the Colour tone. Select the required option by pressing the the $-$ or $-$ + button repeatedly. The following options are available:  |
|   | Normal - Warm 1 - Warm 2 - Cool 2 - Cool 1                                                                                                    |

If you make any changes to these settings, the picture standard is automatically switched to Custom.

## Selecting the Picture Format

You can select the picture format which best corresponds to your viewing requirements.

| 1 | Press the MENU button.                                                  |                                                            |  |  |  |  |
|---|-------------------------------------------------------------------------|------------------------------------------------------------|--|--|--|--|
|   | <u>Result</u> :                                                         | The main menu is displayed.                                |  |  |  |  |
| 2 | Press the $\mathbf{PV}$ or $\mathbf{PA}$ button to select the Function. |                                                            |  |  |  |  |
|   | <u>Result</u> :                                                         | The options available in the Function group are displayed. |  |  |  |  |
| 3 | Press the                                                               | ✓ - or ✓ + button.                                         |  |  |  |  |

- 4 Press the P▼ or P▲ button to select the size.
- - You can also select these options simply by pressing the P.SIZE (Picture Size) button.

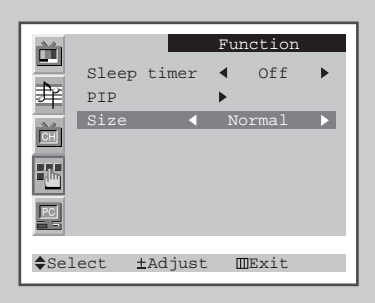

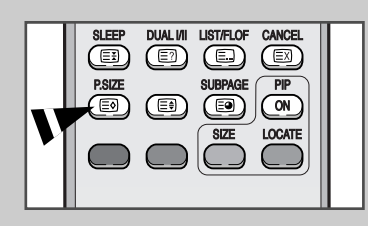

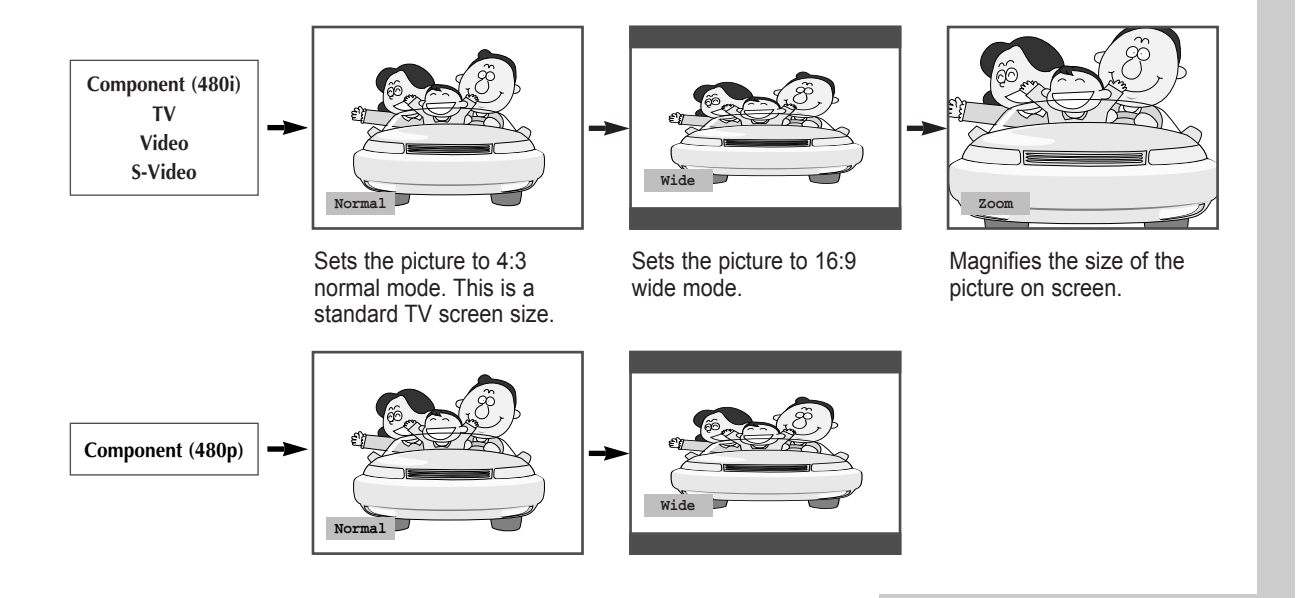

2/3

## **Freezing the Current Picture**

> Not Available in PC mode.

Press the "STILL" button on the remote control to freeze the picture on a given frame. To return to normal viewing, press the "STILL" button again.

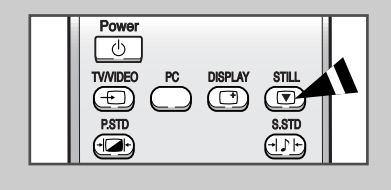

# **Changing the Sound Standard**

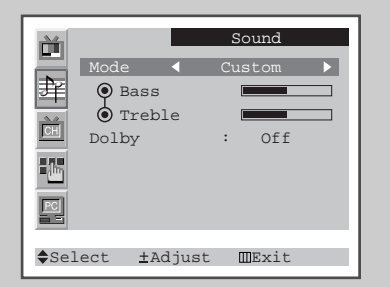

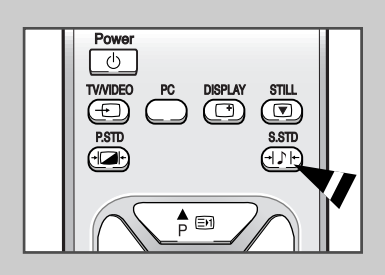

You can select the type of special sound effect to be used when watching a given broadcast.

| 1 | Press the MENU button.                                                                                                    |                                                                    |  |  |  |  |
|---|----------------------------------------------------------------------------------------------------|--------------------------------------------------------------------|--|--|--|--|
|   | <u>Result</u> :                                                                                                    | The main menu is displayed.                                        |  |  |  |  |
| 2 | Press the $PV$ or $PA$ button to select the sound.                                                                                                    |                                                                    |  |  |  |  |
|   | <u>Result</u> :                                                                                                    | The options available in the $\mathbf{sound}$ group are displayed. |  |  |  |  |
| 3 | Press the - or + button.                                                                                                    |                                                                    |  |  |  |  |
|   | <u>Result</u> :                                                                                                    | The Mode is selected.                                              |  |  |  |  |
| 4 | Select the required sound effect by pressing the - or + button repeatedly.<br>The following sound effects are available:<br>Custom - Standard - Music - Movie - Speech |                                                                    |  |  |  |  |
|   | You can also set these options simply by pressing the S.STD<br>(Sound Standard) button.                                                                                |                                                                    |  |  |  |  |

# Adjusting the Sound Settings

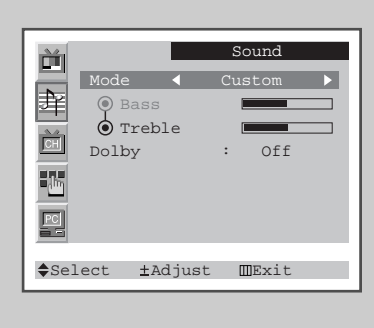

| Bass                | _               |    | 51  |  |
|---------------------|-----------------|----|-----|--|
| <pre>\$Select</pre> | <u>±</u> Adjust | ШE | xit |  |

English-24

The sound settings can be adjusted to suit your personal preferences.

| 1 | Press the <b>MENU</b> button. |                                                                                         |  |  |  |  |
|---|-------------------------------|-----------------------------------------------------------------------------------------|--|--|--|--|
|   | Result:                       | The main menu is displayed.                                                             |  |  |  |  |
| 2 | Press the                     | <b>P</b> $\blacksquare$ or <b>P</b> $▲$ button to select the sound.                     |  |  |  |  |
|   | Result:                       | The options available in the $\mathbf{sound}$ group are displayed.                      |  |  |  |  |
| 3 | Press the                     | ✓ - or ✓ + button.                                                                      |  |  |  |  |
| 4 | Select the<br>P▼ or P▲        | option (Bass or Treble) to be adjusted by pressing the button. Press the - or + button. |  |  |  |  |
|   | Result:                       | The horizontal bar is displayed.                                                        |  |  |  |  |
| 5 | Press the                     | - or + button to reach the required setting.                                            |  |  |  |  |

If you make any changes to these settings, the sound standard is automatically switched to Custom.

### Enjoying the Dolby Sound

# This feature provides a home theater-like Dolby effect by mixing the left and right speakers.

2/5

| 1 | Press the MENU button.                                                                      |  |  |  |  |  |
|---|---------------------------------------------------------------------------------------------|--|--|--|--|--|
|   | Result: The main menu is displayed.                                                         |  |  |  |  |  |
| 2 | Press the $\mathbf{P}\mathbf{\nabla}$ or $\mathbf{P}\mathbf{A}$ button to select the sound. |  |  |  |  |  |
|   | <u>Result</u> : The options available in the sound group are displayed.                     |  |  |  |  |  |
| 3 | Press the - or + button.                                                                    |  |  |  |  |  |
| 4 | Press the <b>P</b> ▼ or <b>P</b> ▲ button to select the <b>Dolby</b> .                      |  |  |  |  |  |

5 For enjoying the Dolby sound effect, select the on by pressing the *→*- or *→*+ button.

| Ĭ            |      |            | Sound  |   |
|--------------|------|------------|--------|---|
|              | Mode | : <b>∢</b> | Custom | • |
| 辈            | ΦE   | lass       |        |   |
|              | Ó I  | reble      |        |   |
| CH           | Dolk | у          | : On   |   |
| 100 -        |      |            |        |   |
|              |      |            |        |   |
|              |      |            |        |   |
| A a 1        |      |            |        |   |
| <b>⊋</b> Sel | ect  | ±Adjus     | t ∭Exi | t |

# Selecting the Sound Mode

>

You can set the sound mode by pressing the "DUALI/II" button. When you press it, current sound mode is displayed on the screen.

|                 | Audio type | DUAL 1/2                                                                                                    | Default   |
|-----------------|------------|----------------------------------------------------------------------------------------------------|-----------|
|                 | Mono       | MONO                                                                                                    | Automatic |
| FM              | Stereo     | STEREO ↔ MONO                                                                                                    | change    |
| Stereo          | Dual       | DUAL 1 ↔ DUAL 2                                                                                                    | DUAL 1    |
|                 | Mono       | MONO                                                                                                    | Automatic |
|                 | Stereo     | MONO ↔ STEREO                                                                                                    | change    |
| NICAM<br>Stereo | Dual       | $ \xrightarrow{\rightarrow} \text{MONO} \rightarrow \text{DUAL 1} \rightarrow \text{DUAL 2} \leftarrow \text{DUAL 2} \leftarrow $ | DUAL 1    |

TTX/MIX AUTO SLEEP DUAL VI ATOF CANCEL EB EP BUR EB PSIZE SUBPAGE PIP EB EB EB CON SIZE LOCATE

• If the receiving conditions deteriorate, listening will be easier if the mode is set to the **MONO**.

• If the stereo signal is weak and an automatic switching occurs, then switch to the **MONO**.

# Viewing the Picture In Picture (PIP)

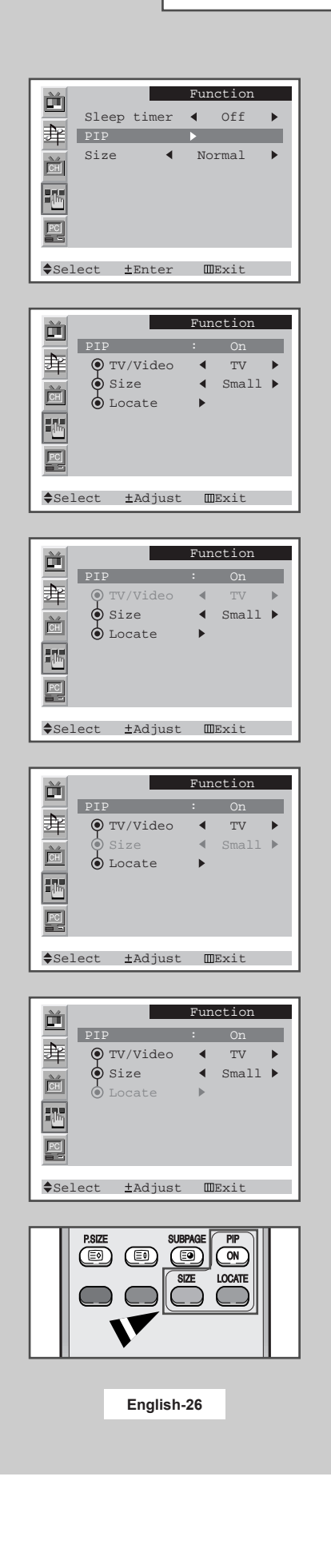

You can display a sub picture within the main picture of PC MODE. In this way you can watch TV program or external A/V device such as VCR or DVD (to video\_1, video\_2, S-video), while watching PC Mode.

| 1 | Press the                | MENU button.                                                                                                    |
|---|--------------------------|----------------------------------------------------------------------------------------------------|
|   | Result:                  | The main menu is displayed.                                                                                                    |
| 2 | Press the                | P▼ or P▲ button to select the Function.                                                                                           |
|   | Result:                  | The options available in the Function group are displayed.                                                                        |
| 3 | Press the                | ✓ - or ✓ + button.                                                                                                    |
| 4 | Press the I<br>Press the | <ul> <li>P▼ or P▲ button to select the PIP.</li> <li>— or — + button.</li> </ul>                                                  |
|   | Result:                  | The options available in the PIP group are displayed.                                                                             |
| 5 | Select the               | on by pressing the 🛹 - or 🛹 + button.                                                                                             |
|   | > You<br>butte           | can also activate the PIP simply by pressing the <b>PIP ON</b> on.                                                                |
| 6 | Press the of the sub     | P▼ or P▲ button to select the <b>TV</b> / <b>video</b> . Select a source picture by pressing the <b>—</b> - or <b>—</b> + button. |
|   | <u>Result</u> :          | The sources are displayed in the following order:<br>TV – VIDEO – S-VIDEO                                                         |
| 7 | Press the sub picture    | P▼ or P▲ button to select the size. Select a size of the e by pressing the ← - or ←+ button.                                      |
|   | <u>Result</u> :          | The sizes are displayed in the following order:                                                                                   |
|   |                          | Small - Medium - Large                                                                                                    |
|   | > •                      | You can also select these options simply by pressing the <b>SIZE</b> button.<br>Not Available in PC mode.                         |
| 8 | Press the picture cou    | P▼ or P▲ button to select the Locate. Move the sub<br>unterclockwise by pressing the                                              |
|   | > You                    | can also move the sub picture simply by pressing the <b>CATE</b> button.                                                          |
|   |                          |                                                                                                    |

Œ

### Switching Off Automatically

You can select a time period of between 10 and 240 minutes after your set automatically switches off.

27

1 Press the MENU button. The main menu is displayed. Result: 2 Press the **P**▼ or **P**▲ button to select the **Function**. The options available in the Function group are Result: displayed. 3 Press the *-* or *-* + button. The sleep timer is selected. Result: 4 Select the number of minutes after which your set switches off by pressing the - or + button repeatedly. ◆ The preset time intervals: 10, 20, 30, 60, 90, 120, 150, 180, 210, and 240 minutes.

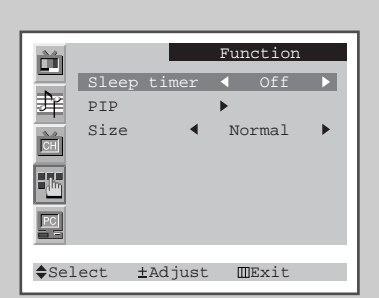

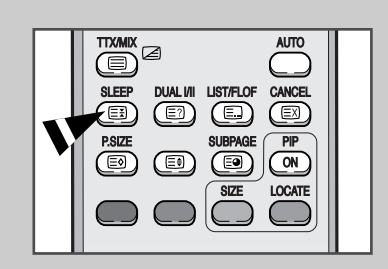

You can also select simply by pressing the "SLEEP" button.

If the sleep timer is already set, the screen displays the remaining time and then your set will be switched off. If the sleep timer is not yet set, displays **Off**.

## **Displaying Information**

You can view the setting status of selected source by pressing the "DISPLAY" button on the remote control. The displayed information are different depending on the selected source.

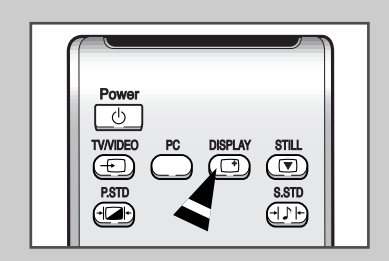

# Setting up Your PC Software (Based on Widows 2000)

2,8

The Windows display-settings for a typical computer are shown below. But the actual screens on your PC will probably be different, depending upon your particular version of Windows and your particular video card. But even if your actual screens look different, the same, basic set-up information will apply in almost all cases. (If not, contact your computer manufacturer or Samsung Dealer.)

1 First, click on "Settings" on the Windows start menu.

While "Settings" is highlighted, move the cursor so that "Control Panel" is highlighted.

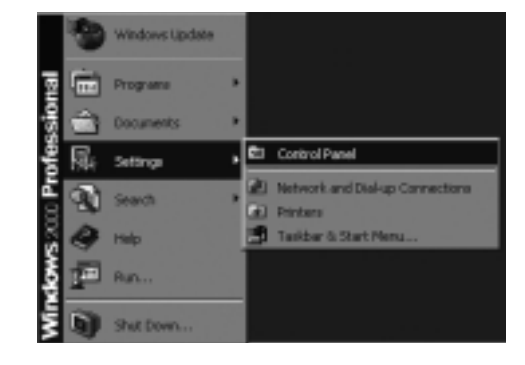

2 When the control panel screen appears, click on "**Display**" and a display dialog-box will appear.

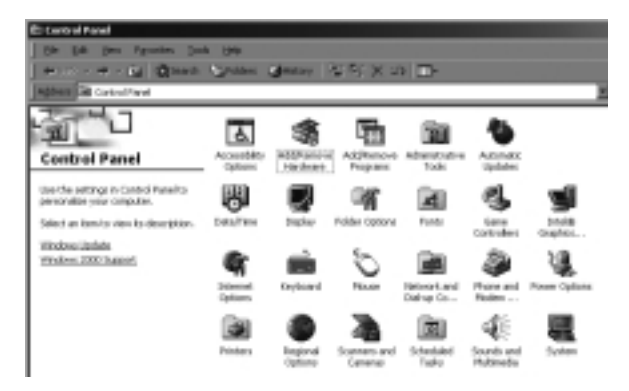

- 3 Navigate to the "Settings" tab on the display dialog-box.
  - The correct setting of size (resolution)
  - 15" : 1024 x 768 pixels
  - 17" : 1280 x 1024 pixels

If a vertical-frequency option exists on your display settings dialog box, the correct value is **"60"** or **"60 Hz"**. Otherwise, just click **"OK**" and exit the dialog box.

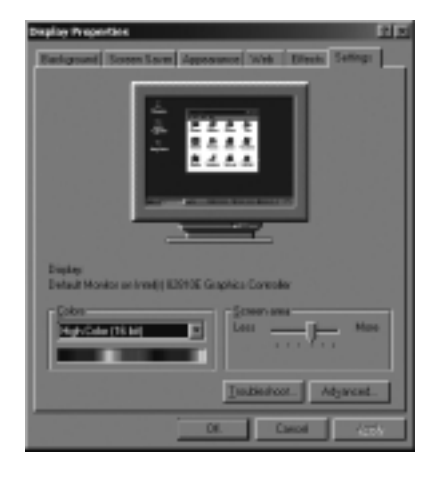

## Adjusting the Brightness and Contrast

- > Preset to the PC mode by pressing the **PC** button.
- 1 Press the **MENU** button.
- Result: The main menu is displayed.
- Press the P▼ or P▲ button to select the PC.
   <u>Result</u>: The options available in the PC group are displayed.
- **3** Press the *-* or *-* + button.
  - <u>Result</u>: The **Image** is selected.
- 4 Press the or + button again.
  - <u>Result</u>: The options available in the **Image** group are displayed.
- 5 Select the option (Brightness or Contrast) to be adjusted for the color of your computer image by pressing the P▼ or P▲ button. Press the *→* or *→*+ button.
  - <u>Result</u>: The horizontal bar is displayed.
- 6 Press the or + button to reach the required setting.

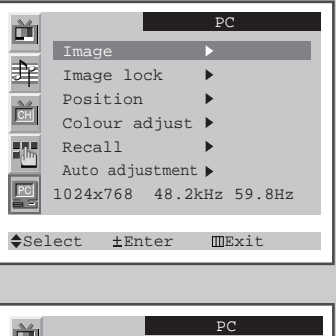

| Ě               | PC             |
|-----------------|----------------|
|                 | mage           |
| 単の              | ) Brightness   |
| CH (            | ) Contrast     |
|                 |                |
| P               |                |
| <b>\$</b> Selea | t ±Adjust Exit |

| Brigh               |                 |       |  |
|---------------------|-----------------|-------|--|
|                     |                 | ] 90  |  |
|                     |                 |       |  |
| <pre>\$Select</pre> | <u>±</u> Adjust | ∭Exit |  |

# Adjusting the Image Quality

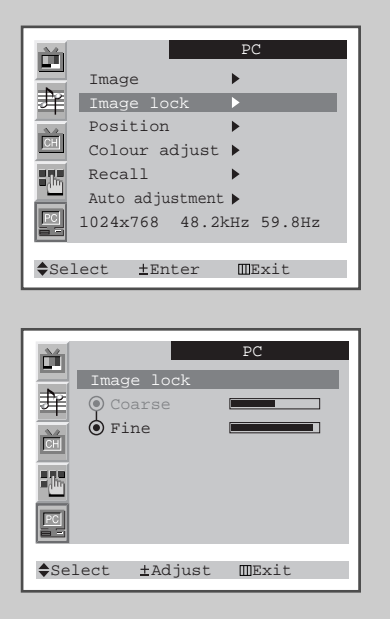

1344

Coarse

♦Select ±Adjust ⅢExit

English-30

| This  | feature | is | used | to | fine | tune | and | øet | 1 |
|-------|---------|----|------|----|------|------|-----|-----|---|
| 11113 | reature | 13 | useu | w  | me   | lune | anu | Sec | L |

> Preset to the PC mode by pressing the **PC** button.

the best image by removing noises that create unstable images with jitters and shimmers.

| 1 | Press the l                          | MENU button.                                                                                                    |
|---|--------------------------------------|----------------------------------------------------------------------------------------------------|
|   | <u>Result</u> :                      | The main menu is displayed.                                                                                                  |
| 2 | Press the                            | P▼ or P▲ button to select the ₽C.                                                                                            |
|   | Result:                              | The options available in the ${\bf PC}$ group are displayed.                                                                 |
| 3 | Press the                            | - or -+ button.                                                                                                    |
| 4 | Press the I<br>Press the             | ✓ or P▲ button to select the Image lock. — or — + button.                                                                    |
|   | <u>Result</u> :                      | The options available in the Image lock group are displayed.                                                                 |
| 5 | Select the<br>your comp<br>Press the | option (Coarse or Fine) to be adjusted for the quality of<br>uter image by pressing the P▼ or P▲ button.<br>— or — + button. |
|   | <u>Result</u> :                      | The horizontal bar is displayed.                                                                                             |
| 6 | Press the                            | - or + button to reach the required setting.                                                                                 |
|   |                                      |                                                                                                    |

>This feature may change the width of the image. If necessary, adjust the position to center.

## Changing the Image Position

- > Preset to the PC mode by pressing the **PC** button.
- 1 Press the **MENU** button.
  - Result: The main menu is displayed.
- Press the P▼ or P▲ button to select the PC.
   <u>Result</u>: The options available in the PC group are displayed.
- **3** Press the *-* or *-* + button.
- 4 Press the PV or P▲ button to select the Position. Press the - or - + button.
- 5 Select the position (H-Position or V-Position) to be adjusted by pressing the P▼ or P▲ button. Press the *→* or *→*+ button.
  - Result: The horizontal bar is displayed.
- 6 Press the *-* or *-* + button to reach the required setting.

| <b>H</b>      |                 | PC         |
|---------------|-----------------|------------|
|               | Image           | •          |
| 肁             | Image lock      | •          |
| - 2.4         | Position        |            |
| CH            | Colour adjust   | •          |
| 835           | Recall          | •          |
|               | Auto adjustment | •          |
| PC            | 1024x768 48.21  | kHz 59.8Hz |
| <b>\$</b> Sel | lect ±Enter     | MExit      |
|               |                 |            |

|               | PC                |
|---------------|-------------------|
|               | Position          |
| 肁             | • H-Position      |
| CH            | • V-Position      |
|               |                   |
| PC            |                   |
| <b>\$</b> Se] | .ect ±Adjust Exit |

| H-Pos: | ition   | ] 50  |  |
|--------|---------|-------|--|
| Select | ±Adjust | MExit |  |

# Adjusting the Color

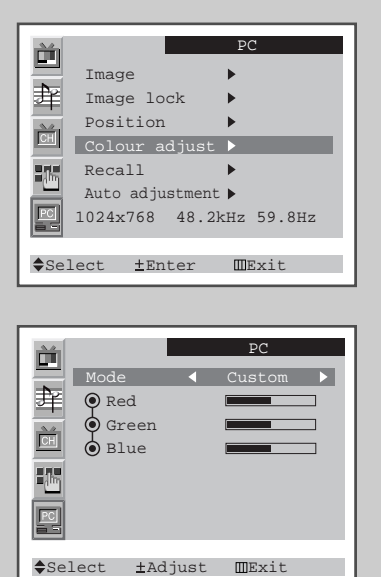

|              |        |   | PC       |
|--------------|--------|---|----------|
|              | Mode   | • | Custom 🕨 |
| 斊            | 🔘 Red  |   |          |
| <u></u>      | Green  |   |          |
| CH           | 🖲 Blue |   |          |
|              |        |   |          |
| PC           |        |   |          |
| <b>A</b> = 1 |        |   |          |

| Red    | -               | ] 50  |  |
|--------|-----------------|-------|--|
| Select | <u>+</u> Adjust | ŒExit |  |

English-32

> Preset to the PC mode by pressing the **PC** button.

| 1 | Press the                                              | MENU button.                                                                                                    |
|---|--------------------------------------------------------|----------------------------------------------------------------------------------------------------|
|   | <u>Result</u> :                                        | The main menu is displayed.                                                                                                    |
| 2 | Press the                                              | P▼ or P▲ button to select the PC.                                                                                                    |
|   | Result:                                                | The options available in the ${\tt PC}$ group are displayed.                                                                                                    |
| 3 | Press the                                              | ✓ - or ✓ + button.                                                                                                    |
| 4 | Press the <b>I</b><br>Press the                        | ▼ or P▲ button to select the Colour adjust.<br>— or —+ button.                                                                                                    |
|   | <u>Result</u> :                                        | The options available in the Colour adjust group are displayed with the Mode is selected.                                                                            |
| 5 | Select the repeatedly                                  | required color mode by pressing the                                                                                                    |
|   | The follow                                             | ing color modes are available:                                                                                                    |
|   | Custom -                                               | Colour 1 - Colour 2 - Colour 3.                                                                                                    |
| 6 | If you wish<br>requirement<br>by pressing<br>Press the | adjust the color which best corresponds to your viewing<br>nts, select the option (Red, Green, or Blue) to be adjusted<br>g the PV or P▲ button.<br>— or — + button. |
|   | Result:                                                | The horizontal bar is displayed.                                                                                                    |
| 7 | Press the                                              | - or -+ button to reach the required setting.                                                                                                    |

If you change the Red, Green, or Blue settings, the Mode is selected to Custom automatically.

### Initializing the Image Settings

> Preset to the PC mode by pressing the **PC** button.

You can replace all image settings with the factory default values.

- Press the MENU button.

   Result:
   The main menu is displayed.
- **2** Press the  $\mathbf{P} \mathbf{\nabla}$  or  $\mathbf{P} \mathbf{A}$  button to select the  $\mathbf{PC}$ .
  - <u>Result</u>: The options available in the **PC** group are displayed.
- **3** Press the *—* or *—* + button.
- Press the PV or P▲ button to select the Recall.
   Press the or + button.
   Result: The options available in the Recall group are displayed.
- 5 Select the option (Image recall or Colour recall) to be replaced by pressing the PV or P▲ button. Press the *→* or *→*+ button.
  - Result: The screen becomes black and return to original view about a few seconds later.

|               | PC                      |
|---------------|-------------------------|
|               | Image 🕨                 |
|               | Image lock 🕨            |
| <u></u>       | Position 🕨              |
| CH            | Colour adjust 🕨         |
| 855           | Recall 🕨                |
| 끹             | Auto adjustment 🕨       |
|               | 1024x768 48.2kHz 59.8Hz |
| <b>\$</b> Sei | lect ±Enter MExit       |
|               |                         |

| PC                   |
|----------------------|
| Recall               |
| • Colour recall •    |
|                      |
|                      |
| ♦Select ±Enter ⅢExit |

### Adjusting the PC Screen Automatically

- Preset to the PC mode by pressing the PC button.
- 1
   Press the MENU button.

   <u>Result</u>:
   The main menu is displayed.

   2
   Press the P▼ or P▲ button to select the PC.
  - <u>Result</u>: The options available in the **PC** group are displayed.
- 3 Press the or + button.
- 4 Press the P▼ or P▲ button to select the Auto adjustment. Press the → - or → + button.

Result: The screen quality and position are automatically adjusted, and the screen returns to original view about a few seconds later.

|               | PC                                |
|---------------|-----------------------------------|
|               | Image 🕨                           |
| 主             | Image lock                        |
| 30.           | Position 🕨                        |
| CH            | Colour adjust 🕨                   |
| 115           | Recall 🕨                          |
|               | Auto adjustment 🕨                 |
|               | 1024x768 48.2kHz 59.8Hz           |
|               |                                   |
| <b>\$</b> Sel | lect <u>±</u> Enter <u>M</u> Exit |
|               |                                   |

|   | Auto adjustment |
|---|-----------------|
| _ | Please wait     |
|   |                 |

## **Teletext Feature**

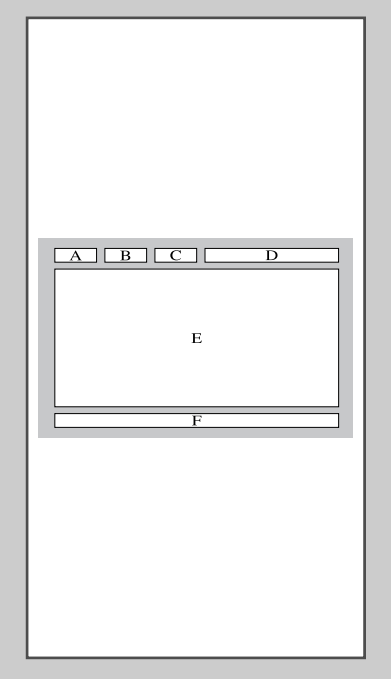

English-34

Most television channels provide written information services via teletext. Information provided includes:

- Television programme times
- News bulletins and weather forecasts
- ♦ Sports results

3/

• Travel information

#### This information is divided into numbered pages (see diagram).

| Part | Contents                                    |
|------|---------------------------------------------|
| А    | Selected page number.                       |
| В    | Broadcasting channel identity.              |
| С    | Current page number or search indications.  |
| D    | Date and time.                              |
| Е    | Text.                                       |
| F    | Status information.<br>FASTEXT information. |

Teletext information is often divided between several pages displayed in sequence, which can be accessed by:

- Entering the page number
- Selecting a title in a list
- Selecting a coloured heading (FASTEXT system)

### **Displaying the Teletext Information**

#### You can display Teletext information at any time on your set.

For Teletext information to be displayed correctly, channel reception must be stable; otherwise:

- Information may be missing
- Some pages may not be displayed
- Select the channel providing the Teletext service using the P▼ or P▲ button.
- 2 Press the **TTX/MIX** button to activate the teletext mode.

Result: The contents page is displayed. It can be redisplayed at any time by pressing the (i) (index) button.

- **3** If you wish to display the actual broadcast at the same time as the teletext page, press the **TTX/MIX** button again.
- 4 To return to normal viewing, press the CANCEL (I) button.
- 5 Press the **EXIT** button again to exit from the teletext display.

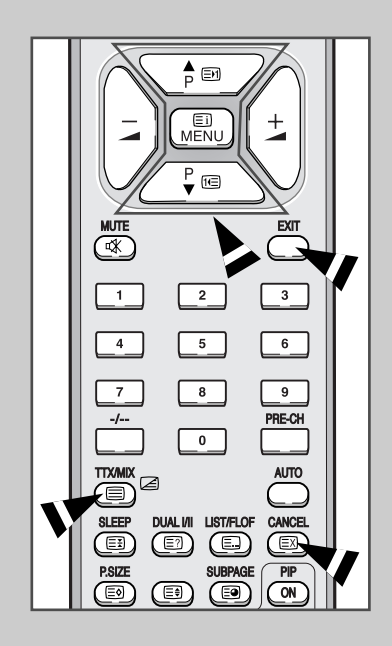

## Selecting a Page by Number

3,6

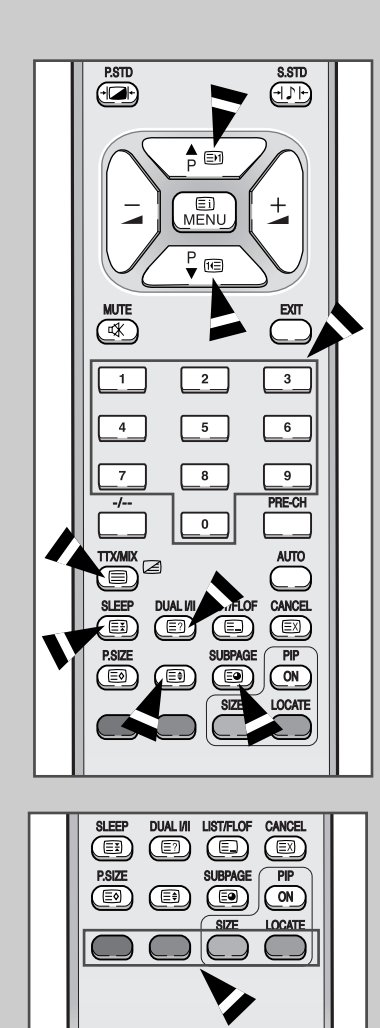

English-36

# You can enter the page number directly by pressing the numeric buttons on the remote control.

- 1 Enter the three-digit page number given in the content by pressing the corresponding numeric buttons.
  - <u>Result</u>: The current page counter is incremented and the page is then displayed.
- 2 If the selected page is linked with several secondary pages, the secondary pages are displayed in sequence. To freeze the display on a given page, press the 🖽 (hold) button. Press the 🖼 (hold) button again to resume.

#### Using the various display options:

| To display |                                                                                         | Press the                      |  |
|------------|-----------------------------------------------------------------------------------------|--------------------------------|--|
| ٠          | Hidden text<br>(answers to quiz games, for example)                                     | [] (reveal)                    |  |
| ٠          | The normal screen                                                                       | ☐? (reveal) again              |  |
| ٠          | A secondary page,<br>by entering its 4-digit number                                     |                                |  |
| ٠          | The next page                                                                           | En (page up)                   |  |
| ٠          | The previous page                                                                       | III (nogo down)                |  |
|            |                                                                                         | (page down)                    |  |
| •          | Double-size letters in the:<br>• Upper half of the screen<br>• Lower half of the screen | E€ (size)<br>• Once<br>• Twice |  |

### Using FLOF to Select a Page

The various topics included in the teletext pages are color-coded, and can be selected by pressing the colored buttons on the remote control.

37

- 1 Display the teletext contents page by pressing the **TTX/MIX** button.
- 2 Press the coloured button corresponding to the topic that you wish to select; the available topics are given on the status line.
  - Result: The page is displayed with other coloured information that can be selected in the same way.
- **3** To display the previous or next page, press the corresponding coloured button.
- 4 To display the subpage, see the following steps.
  - Press the SUBPAGE (Image) button.
     <u>Result</u>: The available subpages appear.
  - Select the required sub-page. Sub-pages can be scrolled by using the feel or feel button.

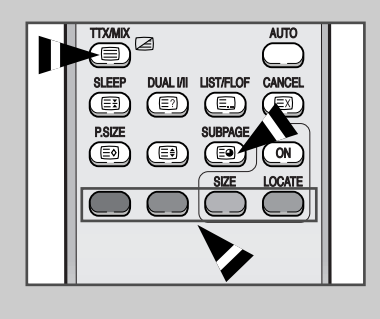

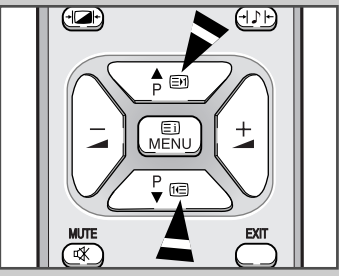

#### **Storing Teletext Pages**

You can store up to four teletext pages to display them later at leisure.

- Select the LIST mode using the LIST/FLOF (E) button.
   Result: Four 3-digit numbers are displayed in different colors.
  - The LIST/FLOF (E)button is used to switch between the LIST and FLOF modes.
- **2** Press the colored button corresponding to the page that will be replaced.
- 3 Enter the new page number using the numeric buttons.
- 4 Repeat steps 2 and 3 for each page to be stored, using a different colored button each time.
- **5** Press the 🕑 (store) button until the corresponding blocks blink.

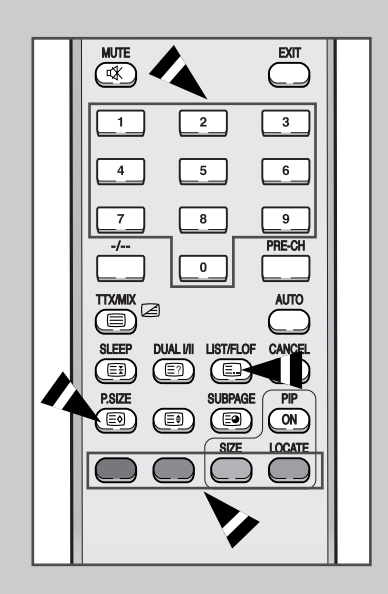

# **Troubleshooting: Before Contacting Service Personnel**

3,8

Before contacting Samsung after-sales service, perform the following simple checks.

If you cannot solve the problem using the instructions below, note the model and serial number of your set and contact your local dealer.

| No sound or picture                                                                                     | <ul> <li>Check that the mains lead has been connected to a wall socket.</li> <li>Check that you have pressed the <b>Power</b> ((b) button.</li> <li>Check the picture contrast and brightness settings.</li> <li>Check the volume.</li> </ul> |
|----------------------------------------------------------------------------------------------------|----------------------------------------------------------------------------------------------------|
| Normal picture but no sound                                                                             | <ul> <li>Check the volume.</li> <li>Check whether the MUTE button has been pressed on the remote control.</li> </ul>                                                                                                    |
| No picture or black and white picture                                                                   | <ul> <li>Adjust the color settings.</li> <li>Check that the broadcast system selected is correct.</li> </ul>                                                                                                    |
| Sound and picture interference                                                                          | <ul> <li>Try to identify the electrical appliance that is affecting the set and move it further away.</li> <li>Plug your set into a different mains socket.</li> </ul>                                                                        |
| Blurred or snowy picture, distorted sound                                                               | <ul> <li>Check the direction, location and connections of your aerial.<br/>This interference is often due to the use of an indoor aerial.</li> </ul>                                                                                          |
| Remote control malfunctions                                                                             | <ul> <li>Replace the remote control batteries.</li> <li>Clean the upper edge of the remote control (transmission window).</li> <li>Check the battery terminals.</li> </ul>                                                                    |
| "Check Signal Cable" message is displayed.                                                              | <ul> <li>Check that the signal cable is firmly connected to the PC or video sources.</li> <li>Check that the PC or video sources are turned on.</li> </ul>                                                                                    |
| On PC mode, "Not Supported Mode" message is displayed.                                                  | <ul> <li>Check the maximum resolution and the frequency of the video<br/>Adapter.</li> <li>Compare these values with the data in the Display Modes Timing<br/>Chart.</li> </ul>                                                               |
| On PC mode, horizontal or vertical bars appear to flicker, jitter or shimmer on the image.              | <ul> <li>Adjust the Coarse or Fine function.</li> </ul>                                                                                                    |
| On PC mode, screen is black and power indicator light is steady amber or blinks every 0.5 or 1 seconds. | <ul> <li>The TV is using its power management system.</li> <li>Move the computer's mouse or press a key on the keyboard.</li> </ul>                                                                                                    |

continued ...

#### **Troubleshooting: Before Contacting Service Personnel**

| On PC mode, image is not stable and may appear to vibrate. | <ul> <li>Che com<br/>On y</li> <li>If the to ch</li> </ul> | eck that the display resolution and frequency from your<br>nputer or video board is an available mode for your set.<br>your computer check: Control Panel, Display, Settings.<br>ie setting is not correct, use your computer utility programme<br>change the display settings. |                                                                                       |  |
|------------------------------------------------------------|------------------------------------------------------------|----------------------------------------------------------------------------------------------------|---------------------------------------------------------------------------------------|--|
|                                                            | ≻                                                          | <ul> <li>Your set supports multiscan display functions within the following frequency domain:</li> <li>Horizontal frequency - 15": 30 ~ 69 kHz</li> </ul>                                                                                                    |                                                                                       |  |
|                                                            |                                                            | Vertical frequency -<br>Maximum refresh rate -                                                                                                    | 17 : 30 ~ 81 KHZ<br>56 ~ 75 Hz<br>15" : 1024 x 768 @ 75Hz<br>17" : 1280 x 1024 @ 75Hz |  |
| On PC mode, image is not centered on the screen.           | ♦ Adju                                                     | st the horizontal and vertical                                                                                                    | position.                                                                             |  |

**Power Saver** 

This set has a built-in power management system called PowerSaver. This system saves energy by switching your set into a low-power mode when it has not been used for a certain period of time. The available modes are "On", "Standby", "Sleep", and "Deep Sleep". PowerSaver operates with a VESA DPMS compliant video card installed in your computer. You use a software utility installed on your computer to set up this feature.

| State             | Normal Operation                               | Power-Saving Function mode<br>(EPA/NUTEK) |  |
|-------------------|------------------------------------------------|-------------------------------------------|--|
| Horizontal Sync   | Active                                         | Inactive                                  |  |
| Vertical Sync     | Active                                         | Inactive                                  |  |
| Power Indicator   | Green                                          | Green, Blinking (1 sec interval)          |  |
| Power Consumption | LS15E33C : 48W (Max.)<br>LS17E34C : 58W (Max.) | Less than 3W                              |  |

This set automatically returns to normal operation when horizontal and vertical sync return. This occurs when you move the computer's mouse or press a key on the keyboard.

# Technical and Environmental Specifications

| Model                                                                                                    | LS15E33C                                                                                                    | LS17E34C                                                              |  |  |
|----------------------------------------------------------------------------------------------------|----------------------------------------------------------------------------------------------------|-----------------------------------------------------------------------|--|--|
| Panel                                                                                                    |                                                                                                    |                                                                       |  |  |
| Size<br>Display Size<br>Type                                                                                  | 15" Diagonal 17" Diagonal<br>304.1(H) x 228.1(V) mm 337.92(H) x 270.336(V) n<br>TN (Twisted Nematic)                                                                                                    |                                                                       |  |  |
| Pixel Pitch<br>Viewing Angle                                                                                  | 0.297 (H) x 0.297 (V) mm<br>140/125 (Horizontal/Vertical)                                                                                                    | 0.264 (H) x 0.264 (V) mm<br>140/110 (Horizontal/Vertical)             |  |  |
| Frequency                                                                                                    |                                                                                                    |                                                                       |  |  |
| Horizontal<br>Vertical<br>Display Color                                                                       | 30 ~ 69 kHz 30 ~ 81 kHz<br>56 ~ 75 Hz<br>16 194 277 colors                                                                                                    |                                                                       |  |  |
| Display Resolution                                                                                            |                                                                                                    |                                                                       |  |  |
| Optimum Mode<br>Maximum Mode                                                                                  | 1024 x 768 @ 60 Hz<br>1024 x 768 @ 75 Hz                                                                                                    | 1280 x 1024 @ 60 Hz<br>1280 x 1024 @ 75 Hz                            |  |  |
| Input Signal                                                                                                  |                                                                                                    |                                                                       |  |  |
| Sync.<br>Video Signal                                                                                         | H/V Separate, TTL, P. or N.<br>0.7 Vp-p @ 75 ohm                                                                                                    |                                                                       |  |  |
| TV/Video                                                                                                    |                                                                                                    |                                                                       |  |  |
| Color system<br>Sound system<br>Video format                                                                  | PAL, SECAM, NT 4.43, NT 3.58<br>B/G, DK, I, M<br>CVBS, S-VHS                                                                                                    |                                                                       |  |  |
| Component                                                                                                    |                                                                                                    |                                                                       |  |  |
| Component<br>Video Input<br>Audio Input                                                                       | YPbPr Composite sync,<br>480i, 480p,720p,1080i @ 60Hz,<br>576i, 576p,1080i @ 50Hz<br>1.0 Vp-p @ 75 ohm<br>500 mVrms                                                                                             |                                                                       |  |  |
| Power Supply                                                                                                  |                                                                                                    |                                                                       |  |  |
| Input<br>Output                                                                                               | AC 90 ~ 264V (50 / 60 Hz)<br>DC 14V/3A DC 14V/3.5A                                                                                                    |                                                                       |  |  |
| Power Consumption                                                                                             |                                                                                                    |                                                                       |  |  |
| Maximum<br>Power Saving                                                                                       | 48 W < 3                                                                                                    | 58 W<br>3 W                                                           |  |  |
| Dimensions (W x D x H) / Weig                                                                                 | ght                                                                                                    |                                                                       |  |  |
| TV Body<br>With Stand                                                                                         | 461 x 87.6 x 305.5 mm / 3.9 kg<br>461 x 182.2 x 325.1 mm / 6.2 kg                                                                                                    | 514.6 x 89.0 x 351.1 mm / 5.0 kg<br>514.6 x 180.9 x 371.3 mm / 7.7 kg |  |  |
| Environmental Consideration                                                                                   | S                                                                                                    |                                                                       |  |  |
| Operating Temperature<br>Operating Humidity<br>Storage Temperature<br>Storage Humidity                        | 50 °F to 104 °F (10 °C to 40 °C)<br>10% to 80%<br>- 13 °F to 113 °F (-25 °C to 45 °C)<br>5% to 95%                                                                                                    |                                                                       |  |  |
| Audio Characteristics                                                                                         |                                                                                                    |                                                                       |  |  |
| Audio Input 1<br>Audio Input 2 (PC)<br>Audio Input 3 (COMPONENT)<br>Headphone Output<br>Frequency<br>Response | RCA Jack (L, R), 0.5Vrms (-9dB)<br>3.5Ø Stereo Jack, 0.5Vrms (-9dB)<br>RCA Jack (L, R), 0.5Vrms (-9dB)<br>Max. 10mW Output (3.5Ø Stereo Jack, 32Ω)<br>RF: 80Hz ~ 15kHz (at- 3dB)<br>A/V: 80Hz ~ 20kHz (at- 3dB) |                                                                       |  |  |

## **Display Modes**

If the signal from the system equals to the standard signal mode, the screen is adjusted automatically. If the signal from the system doesn't equal to the standard signal mode, adjust the mode with referring to the Video card user guide because the screen might not display or only the power LED might be on. For the display modes listed below, the screen image has been optimized during manufacture.

4,2

| Mode       | Resolution  | Horizontal<br>Frequency (kHz) | Vertical<br>Frequency (Hz) | Pixel Clock<br>Frequency (MHz) | Sync Polarity<br>(H/V) |
|------------|-------------|-------------------------------|----------------------------|--------------------------------|------------------------|
| VGA        | 720 x 400   | 31.469                        | 70.087                     | 28.322                         | _ / +                  |
|            | 640 x 480   | 31.469                        | 59.940                     | 25.175                         | _ / _                  |
|            | 640 x 480   | 37.500                        | 75.000                     | 31.500                         | _ / _                  |
| SVGA       | 800 x 600   | 46.875                        | 75.000                     | 49.500                         | + / +                  |
| XGA        | 1024 x 768  | 48.363                        | 60.004                     | 65.000                         | _ / _                  |
|            | 1024 x 768  | 60.023                        | 75.029                     | 78.750                         | + / +                  |
| SXGA       | 1280 x 1024 | 63.981                        | 60.020                     | 108.000                        | + / _, + / _           |
| (LS17E34C) | 1280 x 1024 | 79.976                        | 75.025                     | 135.000                        | + / +                  |

## Maintenance of Your Television

To avoid risk of electric shock, do not disassemble the TV cabinet (except for gaining access to the cable connectors as described on page 7). Users cannot service the TV. User maintenance is restricted to cleaning as explained below:

Unplug the television from the power outlet before cleaning.

- When you clean the TFT-LCD and the panel outside, please apply the recommended small amount of cleaner by using soft and dry cloth and polish it. Let your television screen not to be forced but to be scrubbed out softly. If excessive force is applied, you can have a stain on it.
- Never use flammable cleaning material to clean your television or any other electrical apparatus.

# How to assemble the TV set and stand base

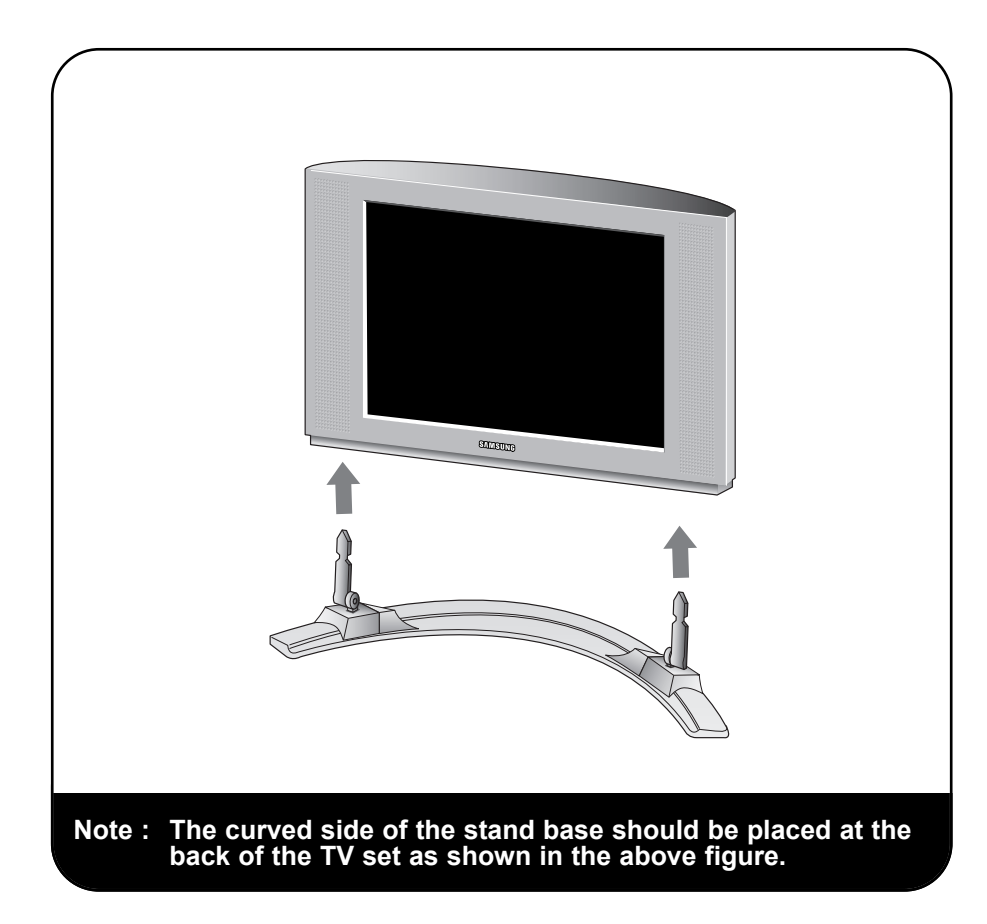

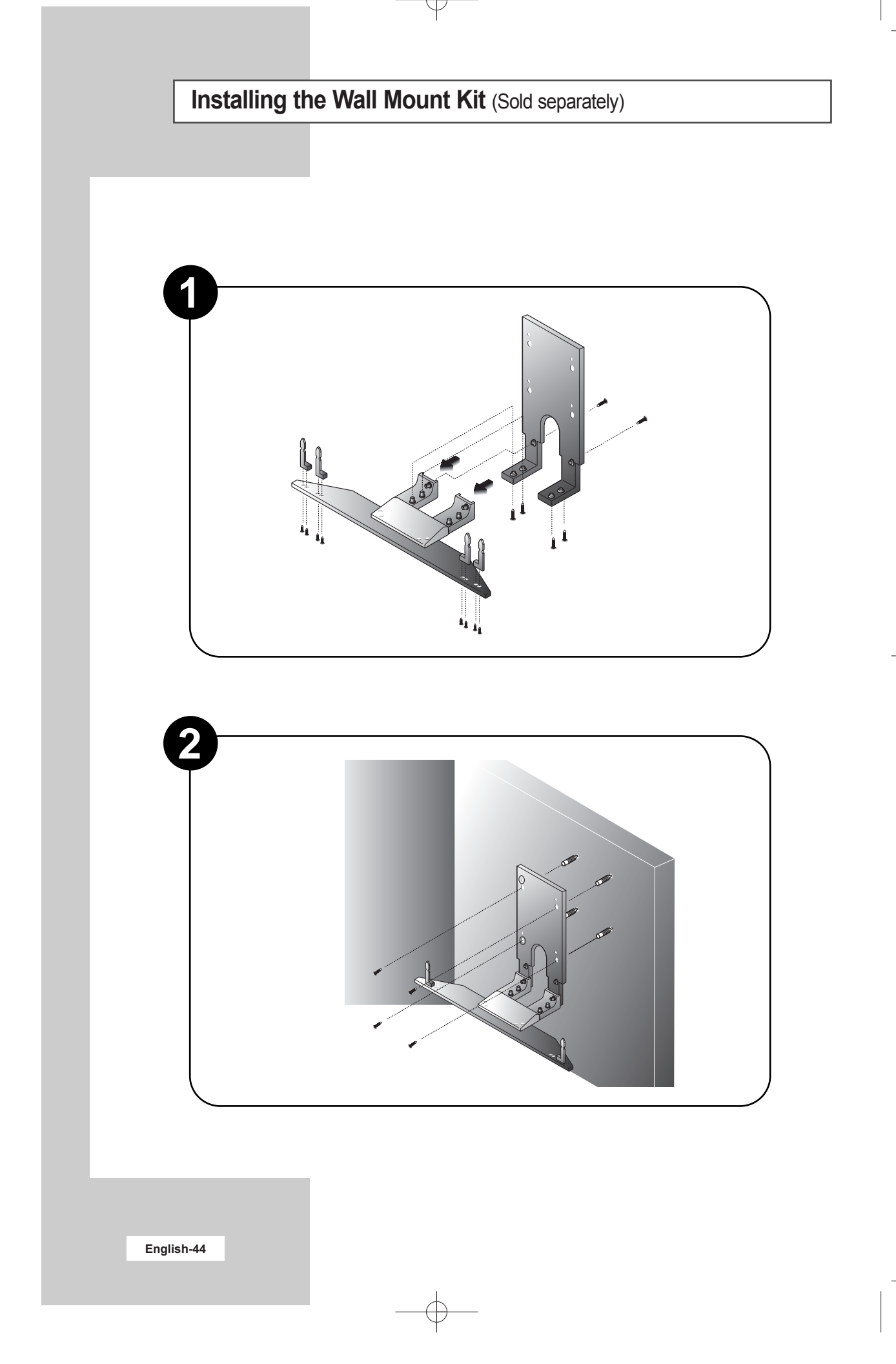

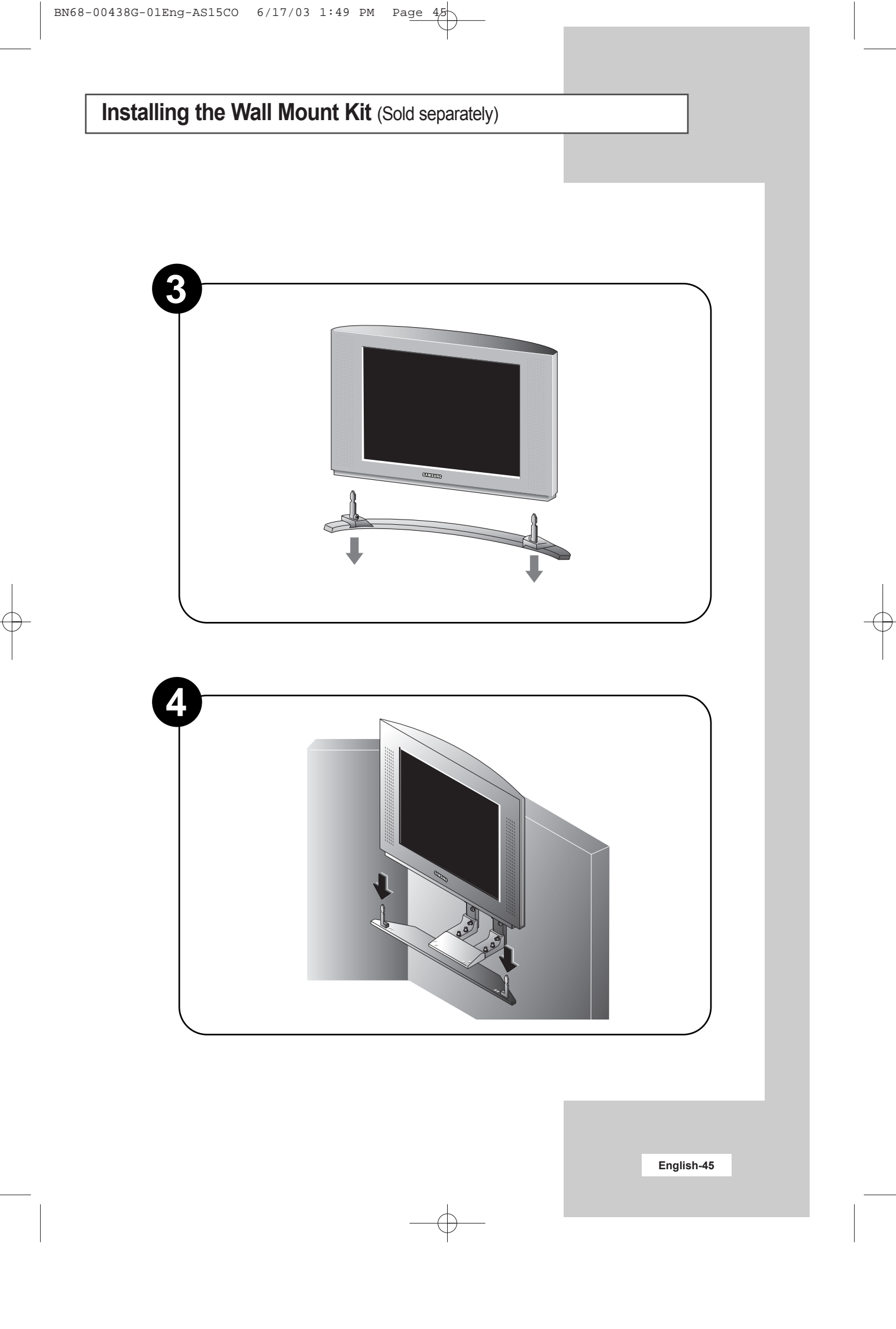

# - AFTER SALES SERVICE

 Do not hesitate to contact your retailer or service agent if a change in the performance of your product indicates that a faulty condition may be present.

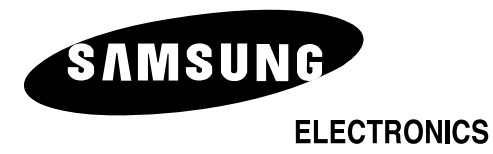